10199

05 - 2017

# CONNECT TOUCH

# AQUACIATCALEO (14-300)

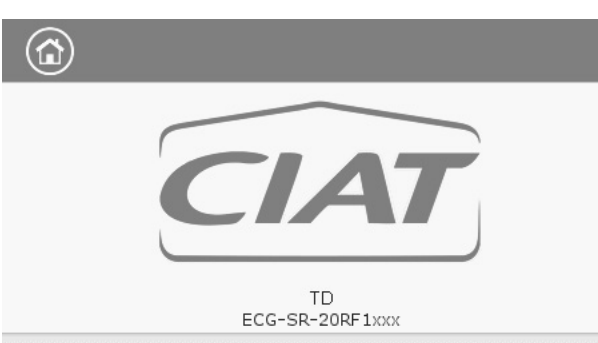

Instruction manual

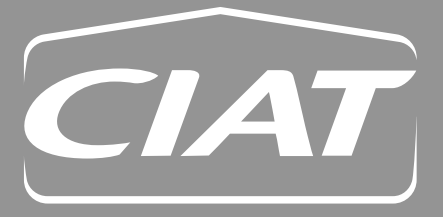

# PREFACE

The goal of this manual is to give a broad overview of the main functions of the Connect Touch control system used to control and monitor the operation of high temperature air-to-water AQUACIAT<sup>CALEO</sup> heat pumps (014-300) using scroll compressors.

Instructions in this manual are given as a guide to good practice in the installation, start-up and operation of the control system. This document does not contain full service procedures for the correct operation of the equipment.

The support of a qualified Manufacturer Service Engineer is strongly recommended to ensure optimal operation of the equipment as well as the optimization of all available functionalities.

Note that this document may refer to optional components and certain functions, options or accessories may not be available for the specific unit.

*IMPORTANT: All screenshots of the user interface provided in this manual include text in English. After changing the language of the system, all labels will be in the language selected by the user.* 

# Please read all instructions prior to proceeding with any work. Pay attention to all safety warnings.

The information provided herein is solely for the purpose of allowing customers to operate and service the equipment and it is not to be reproduced, modified or used for any other purpose without the prior consent of the Manufacturer.

#### Abbreviations

In this manual, the refrigerant circuit is called circuit A and compressors in circuit A are labelled A1, A2. At the same time, fans are labelled A1 and A2.

The following abbreviations are used frequently:

| BMS | Building Management System                                       |
|-----|------------------------------------------------------------------|
| DHW | Domestic Hot Water                                               |
| EHS | Electric Heating Stages                                          |
| EWT | Entering Water Temperature                                       |
| EXV | Electronic Expansion Valve                                       |
| LED | Light Emitting Diode                                             |
| LEN | Internal communication bus linking the controller and the boards |
| LWT | Leaving Water Temperature                                        |
| OAT | Outdoor Air Temperature                                          |
| SHC | Space Heating Control                                            |

# CONTENTS

| 1 -  | SAFETY CONSIDERATIONS2                            |
|------|---------------------------------------------------|
| 1.1  | Safety guidelines2                                |
| 1.2  | Safety precautions2                               |
| 2 -  | CONTROL OVERVIEW2                                 |
| 2.1  | Control system2                                   |
| 2.2  | System functionalities2                           |
| 2.3  | Connect Touch components2                         |
| 2.4  | Operating modes2                                  |
| 3 -  | HARDWARE DESCRIPTION                              |
| 3.1  | Control boards3                                   |
| 3.2  | Power supply to boards3                           |
| 3.3  | Light emitting diodes on boards3                  |
| 3.4  | Pressure transducers                              |
| 3.5  | Temperature sensors3                              |
| 3.6  | Actuators                                         |
| 3.7  | Terminal block connections 4                      |
| 4 -  | HOW TO USE CONNECT TOUCH CONTROL 5                |
| 4.1  | User interface5                                   |
| 4.2  | Connections5                                      |
| 4.3  | Connect Touch buttons5                            |
| 4.4  | Menu structure 6                                  |
| 5 -  | SETTING UP CONNECT TOUCH CONTROL 7                |
| 5.1  | General description7                              |
| 5.2  | Welcome screen7                                   |
| 5.3  | Synoptic screen7                                  |
| 5.4  | Unit start/stop7                                  |
| 5.5  | Display settings8                                 |
| 5.6  | Main menu9                                        |
| 5.7  | Configuration menu9                               |
| 5.8  | System configuration override9                    |
| 5.9  | Schedule setting10                                |
| 5.10 | ) Web connection11                                |
| 6 -  | CONNECT TOUCH CONTROL:<br>DETAILED MENU STRUCTURE |
| 6.1  | Main menu12                                       |
| 6.2  | Configuration menu16                              |
| 6.3  | Network parameters19                              |
| 6.4  | Alarms menu19                                     |

| 7 - | STANDARD CONTROL OPERATIONS AND           |
|-----|-------------------------------------------|
|     | OPTIONS20                                 |
| 7.1 | Start/stop control20                      |
| 7.2 | Capacity control20                        |
| 7.3 | Demand limit20                            |
| 7.4 | Water pump control21                      |
| 7.5 | Control point22                           |
| 7.6 | Built-in DHW and space heating control 23 |
| 7.7 | Additional space heating control24        |
| 7.8 | Defrost control24                         |
| 7.9 | Master/Slave control24                    |
| 8 - | DIAGNOSTICS25                             |
| 8.1 | Control diagnostics25                     |
| 8.2 | Displaying current alarms25               |
| 8.3 | Resetting alarms25                        |
| 8.4 | E-mail notifications25                    |
| 8.5 | Alarms description26                      |
| 9 - | MAINTENANCE                               |

The cover photos are solely for illustration and form no part of any offer for sale or any sale contract. The manufacturer reserves the right to change the design at any time without notice.

# 1.1 Safety guidelines

Installation, start-up and servicing of equipment can be hazardous if certain factors particular to the installation are not considered: operating pressures, presence of electrical components and voltages and the installation site (elevated plinths and built-up structures).

Only properly qualified installation engineers and highly qualified installers and technicians, fully trained for the product, are authorised to install and start-up the equipment safely. During all servicing operations all instructions and recommendations which appear in the installation and service instructions for the product, as well as on tags and labels fixed to the equipment and components and accompanying parts supplied separately, must be read, understood and followed.

Failure to comply with the instructions provided by the manufacturer may result in injury or product damage.

- · Apply all standard safety codes and practices.
- · Wear safety glasses and gloves.
- · Use the proper tools to move heavy objects.
- · Move units carefully and set them down gently.

# **1.2 Safety precautions**

Only personnel qualified in accordance with IEC (International Electrotechnical Commission) recommendations may be permitted access to electrical components.

It is particularly recommended that all sources of electricity to the unit be shut off before any work is begun. Shut off the main power supply at the main circuit breaker or isolator.

IMPORTANT: This equipment conforms to all applicable codes regarding electromagnetic compatibility.

RISK OF ELECTROCUTION! Even when the main circuit breaker or isolator is switched off, specific circuits may still be energised as they may be connected to a separate power source.

RISK OF BURNS! Electrical currents may cause components to get hot. Handle the power cable, electrical cables and conduits, terminal box covers and motor frames with great care.

# 2 - CONTROL OVERVIEW

# 2.1 Control system

AQUACIAT<sup>CALEO</sup> units come with the Connect Touch control that serves as a user interface and a configuration tool for controlling the operation of the heat pump.

# 2.2 System functionalities

The system controls the start-up of the compressors needed to maintain the desired heat exchanger entering and leaving water temperature. It constantly manages the operation of the unit to maintain the correct refrigerant pressure in the circuit and monitors safety devices that protect the unit against failure and guarantee its optimal functioning.

# **Connect Touch controls:**

- · compressor start-up to control the water loop
- fixed or variable-speed pumps to optimise water loop
   operation

# 2.3 Connect Touch components

The controller manages a number of mechanisms that allow the unit to operate effectively, including the following:

- 4.3" touch screen
- BMS connection
- Scroll compressor technology
- Diagnostics
- Web connectivity / e-mail transmission
- Heating control
- Electric Heating Stages control
- Domestic Hot Water production (optional)
- Boiler control (optional)

# **2.4 Operating modes**

Connect Touch control may operate in three independent modes:

- Local: The unit is controlled by commands from the user interface.
- Remote: The unit is controlled by dry contacts.
- **Network:** The unit is controlled by network commands. Data communication cable is used to connect the unit to the RS485 communication bus or IP connection.

When the control operates autonomously (Local or Remote), it retains all of its control capabilities but does not offer any features of the Network mode.

IMPORTANT: Emergency stop! The Network emergency stop command stops the unit regardless of its active operating type.

# 3.1 Control boards

Connect Touch is the main controller that constantly monitors the unit and manages the information received from various pressure and temperature probes.

# The control system includes the following modules:

- Connect Touch (controller + user interface)
- SIOB board that manages the major inputs and outputs of the controller
- AUX1 board used for controlling DHW, electric heating and others

Boards communicate via an internal bus.

# 3.2 Power supply to boards

All boards are supplied from a common 24 VAC supply referred to earth. In the event of a power supply interrupt, the unit restarts automatically without the need for an external command. However, any faults active when the supply is interrupted are saved and may in certain cases prevent the unit from restarting.

# CAUTION: Maintain correct polarity when connecting the power supply to the boards, otherwise the boards may be damaged.

# 3.3 Light emitting diodes on boards

All boards continuously check and indicate the proper operation of their electronic circuits. A light emitting diode (LED) lights on each board when it is operating properly.

- The red LED flashing for a two-second period indicates correct operation. A different rate indicates a board or a software failure.
- The green LED flashes continuously on all boards to show that the board is communicating correctly over its internal bus. If the green LED is not flashing, this indicates the internal bus wiring problem or a configuration issue.

# 3.4 Pressure transducers

The control implements three types of pressure transducers, i.e. low pressure, high pressure, and water pressure type. The water pressure transducer is used only in case of units fitted with the hydronic module.

# Discharge pressure transducer (high pressure type)

This transducer measures the discharge pressure in the circuit. It is used to control condensing pressure or high pressure load shedding. Discharge pressure sensor is mounted on the discharge line piping of the circuit.

#### Suction pressure transducer (low pressure type)

This transducer measures the suction pressure in the circuit. It is used to control EXV, evaporating pressure (in heating mode) and monitor suction pressure safeties related to the compressor operating envelope. Suction pressure sensor is located on the suction piping of the circuit.

#### Economizer pressure transducer

#### (high pressure type)

This sensor measures the intermediary pressure between suction and discharge pressure sensors. It is used for EXV economizer control. The sensor is mounted on the plate exchanger on the economizer side.

# Water pressure transducer

As an option (hydronic module), this sensor is used to monitor the water pressure. The pump is protected against cavitation (low pump entering pressure).

# **3.5 Temperature sensors**

Temperature sensors constantly measure the temperature of various components of the unit, ensuring the correct operation of the system.

# Water heat exchanger entering and leaving water temperature sensors

The water heat exchanger entering and leaving water temperature sensors are used for capacity control and safety purposes. The water temperature sensors are installed in the entering and leaving side.

# Suction temperature sensors

Suction temperature sensors are used to control temperature at the compressor inlet line in order to ensure correct capacity control management.

# Economizer suction temperature sensor

This sensor is used for economizer EXV control. The sensor measures the temperature of gas in the plate exchanger on economizer side before entering the compressor economizer port.

#### Outdoor air temperature sensor

This sensor measures the outdoor air temperature used to determine the summer mode (see section 7.6.3) or calculate the control point provided that the offset (reset) is based on the outdoor air temperature reading (see section 7.5.2).

#### **Defrost temperature sensors**

These sensors are used to determine the end of the defrost cycle for a circuit. Units with two fans have two defrost sensors, one sensor per each fan.

# Domestic hot water temperature sensor (optional)

This sensor is used to measure the water tank temperature and control the heating request.

# Master/Slave water sensors (optional)

These sensors measure the common water temperature in the master/slave system capacity control. They are installed only in the case of master/slave units.

# 3.6 Actuators

#### **Electronic Expansion Valve**

The electronic expansion valve (EXV) is used to adjust the refrigerant flow. The high degree of accuracy with which the piston is positioned provides precise control of the refrigerant flow and suction superheat.

#### Four-way valve

This valve is used for switching the unit into the defrost mode when necessary. See section 7.8

#### Flow switch

For units without internal pumps, a flow switch is mounted to ensure that the minimum flow rate required for the correct operation and protection of the system is maintained. If the flow switch fails, the alarm condition shuts off the unit.

#### Water pump (optional)

The controller can regulate one external water heat exchanger pump. See section 7.4

#### **Boiler (optional)**

The boiler is activated when the operating conditions are not suitable for thermodynamic heating or the unit is down due to a detected failure. If there is a unit fault in the heating mode this output authorises start-up and shutdown of a boiler.

#### **Electric heaters**

Electric heaters are normally used as a supplementary heating source in the heating mode.

# 3.7 Terminal block connections

Connections available at the user terminal block may vary depending on the selected options. The following table summarizes connections at the user terminal block.

# *IMPORTANT:* Some contacts can be accessed only when the unit operates in Remote mode.

#### **Terminal block connections**

| Description                        | Board | Connector    | Remarks                                                                                                    |
|------------------------------------|-------|--------------|----------------------------------------------------------------------------------------------------|
| On/Off Switch                      | SIOB  | DI-01, 32-33 | Used for the unit on/off control (Remote mode only):<br>open = unit is Off<br>closed = heating allowed                                                                                                 |
| Setpoint Switch                    | SIOB  | DI-02, 65-66 | When the unit is under remote control, the volt-free contact is used to determine the active setpoint (see section 7.5.1):<br>open = heating setpoint 1 is used<br>closed = heating setpoint 2 is used |
| Limit Switch                       | SIOB  | DI-03, 73-74 | Used to control demand limit:<br>open = 100% capacity can be used, no demand limitation is applied<br>closed = demand limitation applied (see section 7.3)                                             |
| Flow Switch / Interlock Switch     | SIOB  | DI-05, 34-35 | Used to control the pump and unit operation:<br>open = pump continues to run<br>closed = pump is stopped (unit is not allowed to start)                                                                |
| DHW Tank Request Switch            | SIOB  | DI-06, 63-64 | Used to command the domestic hot water loop in case of DHW option:<br>open = DHW disabled<br>closed = DHW allowed                                                                                      |
| Running Relay                      | SIOB  | DO-05, 37-38 | Used to signal a running status (at least one compressor start)                                                                                                    |
| Alarm Relay                        | SIOB  | DO-06, 30-31 | Used to signal an alarm:<br>open = inactive (no alarms active)<br>closed = alarm(s) active                                                                                                    |
| Electrical Heat Stage #1 or Boiler | AUX1  | DO-01, 51-52 | Used to control the electrical heater stage 1 or boiler:<br>open = electrical heater or boiler not active<br>closed = electrical heater or boiler active                                               |
| Electrical Heat Stage #2           | AUX1  | DO-02, 53-54 | Used to control the electrical heater stage 2:<br>open = output inactive, closed = output active                                                                                                    |
| Electrical Heat Stage #3           | AUX1  | DO-03, 55-56 | Used to control the electrical heater stage 3:<br>open = output inactive, closed = output active                                                                                                    |
| Electrical Heat Stage #4           | AUX1  | DO-04, 57-58 | Used to control the electrical heater stage 4:<br>open = output inactive, closed = output active                                                                                                    |

# 4.1 User interface

Connect Touch is a 4.3" colour touch screen with quick display of alarms, current unit operating status, etc. It allows for web connectivity and custom language support (control parameters displayed in the language selected by the user).

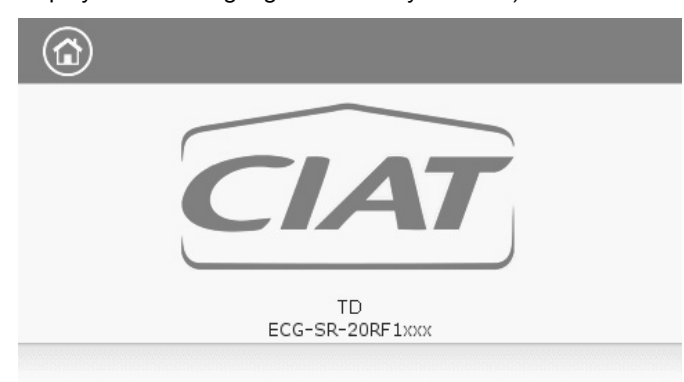

Connect Touch: Welcome screen for AQUACIATCALEO

If the touch screen is not used for a long period of time, the Welcome screen is displayed, and then it goes blank. The control is always active and the operating mode remains unchanged. Press anywhere on the screen and the Welcome screen will be displayed.

# 4.2 Connections

Connections are located on the bottom side of the controller.

The controller comes with two RS485 ports, where the first port is used to connect to Modbus and the second RS485 port is used for internal communication. The Ethernet port allows for TCP/IP communication or BMS (Building Management System) connection thanks to BACnet/IP communication.

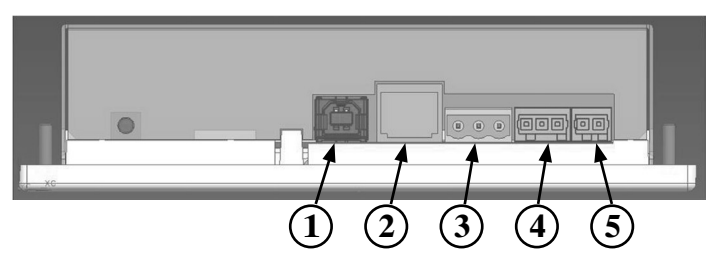

#### Legend:

- 1. USB connector
- 2. Ethernet connector
- 3. Modbus (RS485) connector \*
- 4. Internal bus (RS485)
- 5. Power supply connector (24 VAC)
- \* This RS-485 bus can be used as a second internal bus for the connection of gateway. If it is the case, then Modbus RTU will NOT be available on this port.

|             | HOME SCREEN           |                  |                     |             |                                |
|-------------|-----------------------|------------------|---------------------|-------------|--------------------------------|
| Home button |                       | Main Menu button |                     | Back button |                                |
|             | Home screen displayed |                  | Main Menu displayed | €           | Go back to the previous screen |

| Login button |              | Start/Stop button |                              | Alarm button |                                                                                                    |
|--------------|--------------|-------------------|------------------------------|--------------|----------------------------------------------------------------------------------------------------|
|              | Basic access | $\bigcirc$        | Unit is stopped (white icon) |              | No alarm active on the unit                                                                                                    |
|              | User access  | $\bigcirc$        | Unit is running (green icon) |              | Blinking icon: Partial alarm (one<br>compressor affected by the existing alarm)<br>or Alert (no action taken on the unit)<br>Steady icon: Alarm(s) active on the unit |

#### **OTHER SCREENS**

| Login screen                                                    | Parameters screen(s)      |  |  |  |
|-----------------------------------------------------------------|---------------------------|--|--|--|
| Login: Confirm advanced access login                            | Save changes              |  |  |  |
| Logout: Reset the user level access and go to the splash screen | Cancel your modifications |  |  |  |

|            | Force screen (override)                               | Navigation buttons                                                                 |
|------------|-------------------------------------------------------|------------------------------------------------------------------------------------|
| 4          | Set force: Override the current command (if possible) | 4/ Displayed when the menu includes more than one page:<br>Go to the previous page |
| <b>F</b> × | Remove force: Remove the forced command               | Displayed when the menu includes more than one page:<br>Go to the next page        |

# 4 - HOW TO USE CONNECT TOUCH CONTROL

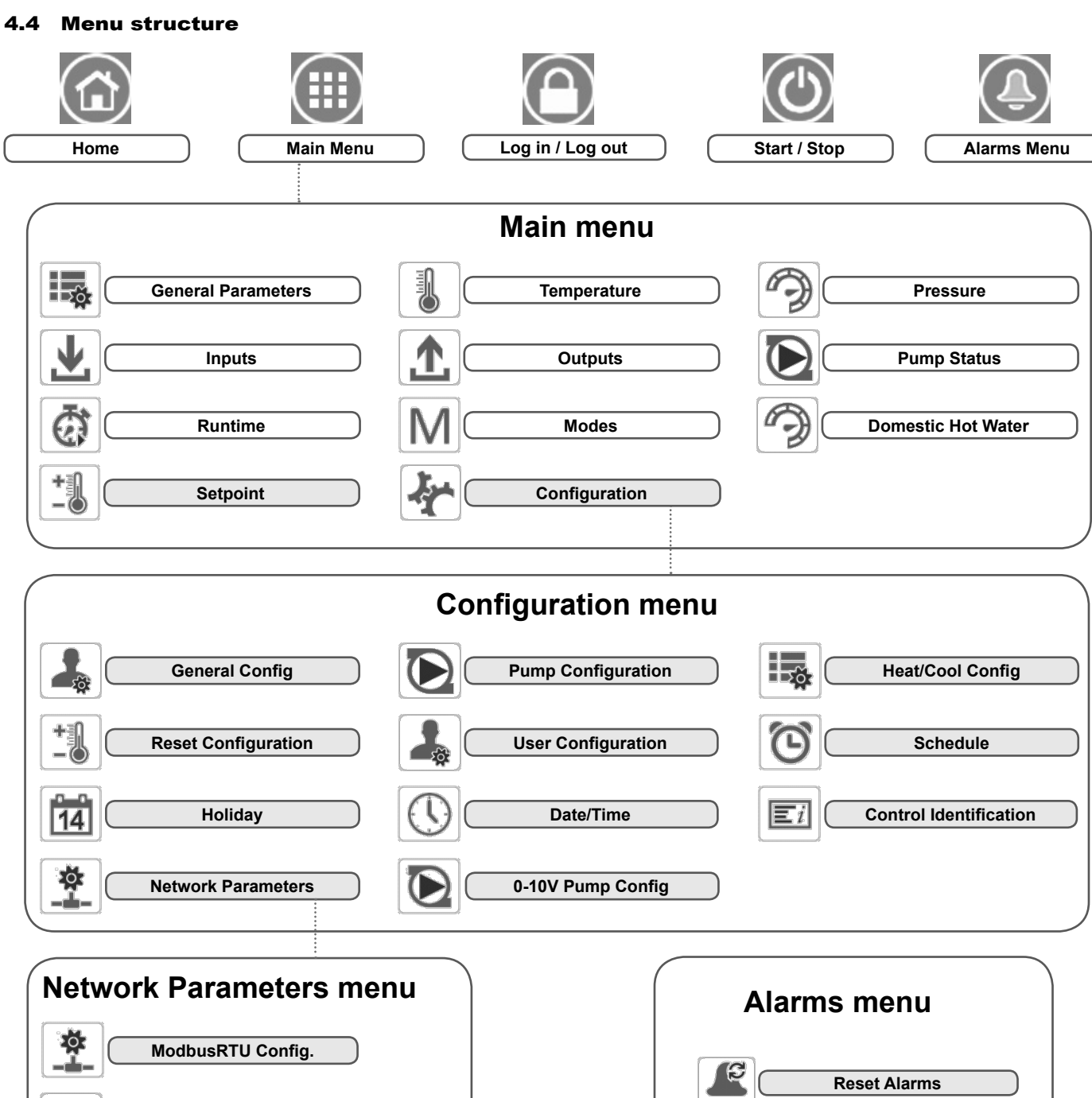

ModbusTCP/IP Config.

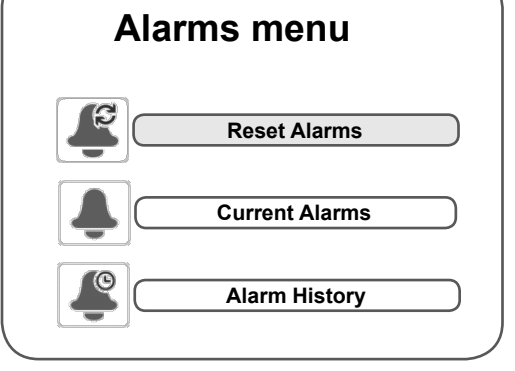

| Legend:                             |
|-------------------------------------|
| Basic access<br>(0 = user password) |
| User password required              |

#

# 5.1 General description

Connect Touch includes the 4.3 in. touch screen allowing for easy system control. Navigation through the Connect Touch control is either using the touch screen interface or by connecting to the web interface.

The navigation menus are the same for both connection methods (Connect Touch user interface and web browser). It is recommended to use a pen for the navigation via the touch screen.

# NOTE: Some functions are unavailable when using the web browser interface.

# The Connect Touch interface includes the following screens:

- Welcome screen
- Synoptic screen
- Operating mode selection screen
- Data/configuration screens
- Password entry and language selection screen
- Alarms screen
- Parameter modification screen
- Time schedule screen

# 5.2 Welcome screen

The Welcome screen is the first screen shown after starting the user interface. It displays the application name as well as the current software version number.

• To exit the Welcome screen and go to the Home screen (see section 5.3), press the **Home** button.

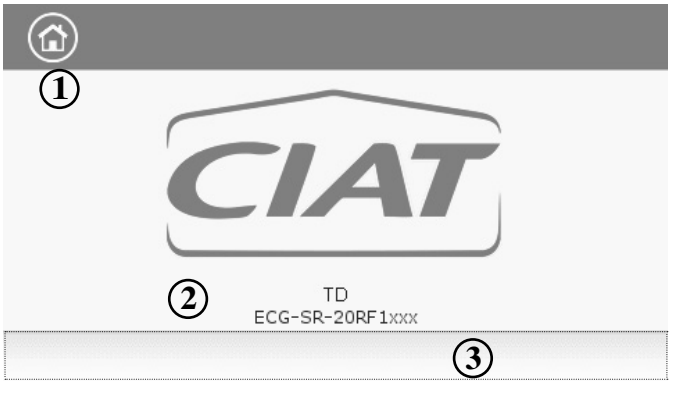

1. Home button

- 2. Software version number
- 3. Information message box

**Information message box:** The information displayed in the status bar at the bottom of the screen includes relevant messages regarding the current user action.

| MESSAGE                                                 | STATUS                                                                               |
|---------------------------------------------------------|--------------------------------------------------------------------------------------|
| COMMUNICATION<br>FAILURE!                               | Equipment controller did not respond while reading the table content.                |
| ACCESS DENIED!                                          | Equipment controller denies access to one of the tables.                             |
| LIMIT EXCEEDED!                                         | The value entered exceeds the parameter limit.                                       |
| Save changes?                                           | Modifications have been made. The exit must be confirmed by pressing Save or Cancel. |
| HIGHER FORCE<br>IN EFFECT!                              | Equipment controller rejects Force or Auto command.                                  |
| Too many users<br>connected ! Please<br>try again later | Too many users connected at the same time (WEB INTERFACE ONLY)                       |

# 5.3 Synoptic screen

The Synoptic screen allows you to monitor the vapour-refrigeration cycle. The diagram indicates the current status of the unit, giving information on the unit capacity, the status of water heat exchanger pumps, and the pre-defined setpoint parameter.

All unit functions can be accessed by pressing the **Main menu** button

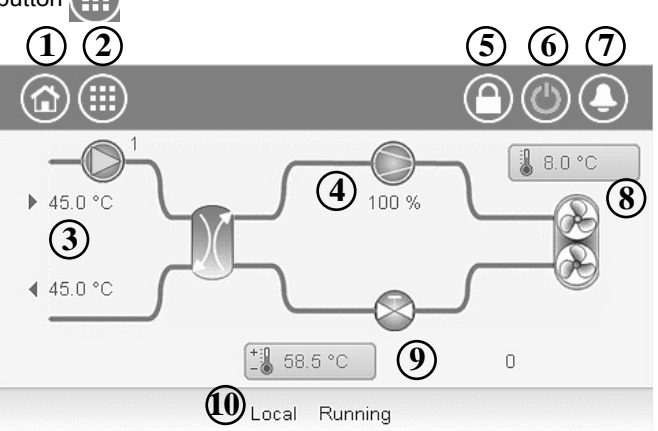

Example: Synoptic view. This picture is for information only. It may differ from the actual look, depending on pumps and OAT sensor availability.

| 1.  | Home button                               |
|-----|-------------------------------------------|
| 2.  | Main menu button                          |
| 3.  | LWT and EWT (condenser)                   |
| 4.  | Compressor + unit capacity                |
| 5.  | Login button (restricted access to menus) |
| 6.  | Start/Stop button                         |
| 7.  | Alarm button                              |
| 8.  | Outdoor air temperature                   |
| 9.  | Setpoint                                  |
| 10. | Unit running status                       |
|     |                                           |

# 5.4 Unit start/stop

#### With the unit in the Local off mode:

To display the list of operating modes and select the required mode, press the **Start/Stop** button in the upper-right corner of the Synoptic screen.

|   | Unit Start / Stop   |   | 0 | ٩ |
|---|---------------------|---|---|---|
| Þ | Local On            | • |   |   |
|   | Local Schedule      |   |   |   |
|   | Network             |   |   |   |
|   | Remote              |   |   |   |
|   | Select Machine Mode |   |   | • |

*IMPORTANT: When entering the menu, please note that the currently selected item corresponds to the last running operating mode.* 

Press the Navigation button (  $\blacktriangle$  or  $\blacktriangledown$  ) to go to the next page.

# Unit start/stop screen (operating modes):

| Local On          | Local On: The unit is in the local control mode and allowed to start.                                                |  |  |  |  |  |
|-------------------|----------------------------------------------------------------------------------------------------|--|--|--|--|--|
| Local<br>Schedule | Local Schedule: The unit is in the local control mode and allowed to start if the period is occupied.                |  |  |  |  |  |
| Network           | Network: The unit is controlled by network commands and allowed to start if the period is occupied.                  |  |  |  |  |  |
| Remote            | Remote: The unit is controlled by external commands and allowed to start if the period is occupied.                  |  |  |  |  |  |
| Master            | Master: The unit operates as the master in the master/slave assembly and allowed to start if the period is occupied. |  |  |  |  |  |

# To start the unit

- 1. Press the Start/Stop button.
- 2. Select the required Machine Mode.
- 3. The Welcome screen will be displayed.

# To stop the unit

- 1. Press the Start/Stop button.
- 2. Confirm the unit shutdown by pressing Confirm Stop or cancel the unit shutdown by pressing the **Back** button.

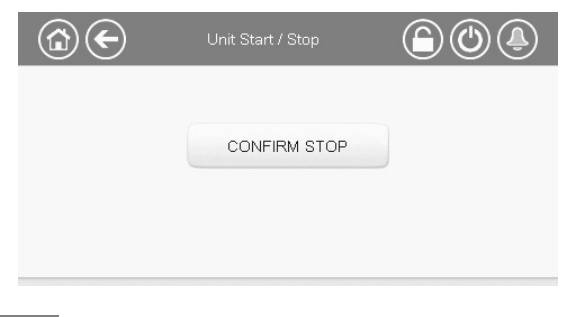

The bell located in the upper-right part of the screen lights when any fault is detected.

# 5.5 Display settings

The User Login screen allows the user to do any of the following: Select the language of the controller.

- Change the system of measurement (imperial or metric).
- Gain access to more control options. •

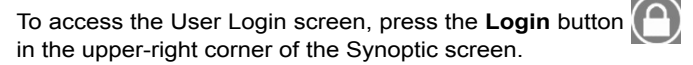

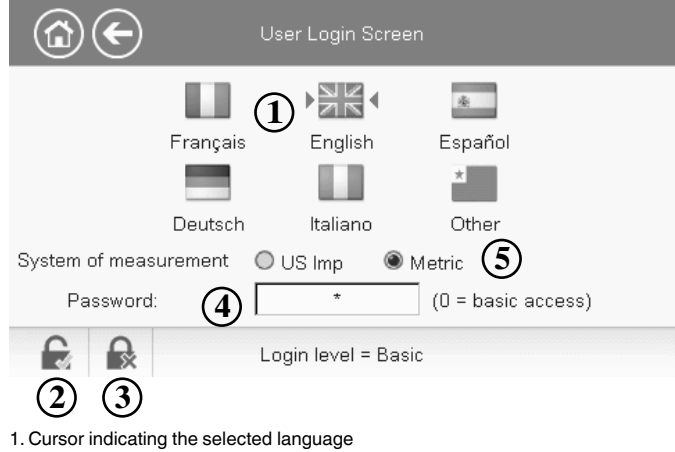

- 2. Logged-in button
- 3. Logged-off button 4. Password dialog box
- 5. System of measurement: Metric/Imperial

# 5.5.1 Display language

Display language can be modified in the User Login Screen on the user interface.

#### To change a display language

- 1. Press the Login button to open User Login Screen.
- 2. Select the new language of the display.
- 3. Press the Logged-in button to save your changes or the Logged-off button to exit the screen without making modifications.

The control system allows users to add new languages to the control. To learn more about language customization, please contact your local service representative.

# 5.5.2 System of measurement

The control offers the possibility of selecting the system of measurement displayed on the user interface (metric / imperial).

#### To change a system of measurement

- 1. Press the Login button to open User Login Screen.
- 2. Select the system of measurement (metric or imperial).
- 3. Press the Logged-in button to save your changes or the Logged-off button to exit the screen without making modifications.

# 5.5.3 User login

Only logged-in users can access configurable unit parameters. By default, user password is "11".

#### To log in as user

- 1. Press the Login button to open User Login Screen.
- 2. Press the Password box. A dialog box appears.
- 3. Provide the password (11) and press OK.
- 4. The User Login screen appears.
- 5. Press the Logged-in button to save your changes or the Logged-off button to exit the screen without making modifications.

# NOTE: You may also leave the User Login screen by pressing the Back button. Your changes will be saved.

#### Security access settings

- User-level security ensures that only authorised users • are allowed to modify critical unit parameters.
- Only logged-in users are allowed to access the Configuration menu.
- It is strongly recommended to change the default password of the user interface to exclude the possibility of changing any parameters by an unqualified person.
- Only people qualified to manage the unit should be familiarized with the password.

# 5.5.4 Password change

User password can be modified in the User Configuration menu.

# To change your password

- 1. Go to the Main Menu.
- 2. Navigate to the Configuration menu (logged-in users only) and select User Configuration (USERCONF).
- 3. Select the User Password box and provide the new password.
- 4. Press OK. The User Configuration screen appears.
- 5. Press the Save button to save your changes or the Cancel button to exit the screen without making modifications.

# 5.6 Main menu

The Main menu provides access to the main control parameters, including general parameters, inputs and outputs status, etc.

- To access the menu, press the **Main menu** button located in the upper-left part of the Synoptic screen.
- Specific unit parameters can be accessed by pressing the icon corresponding to the desired category.
- To go back to the Synoptic screen, press the **Home** button.

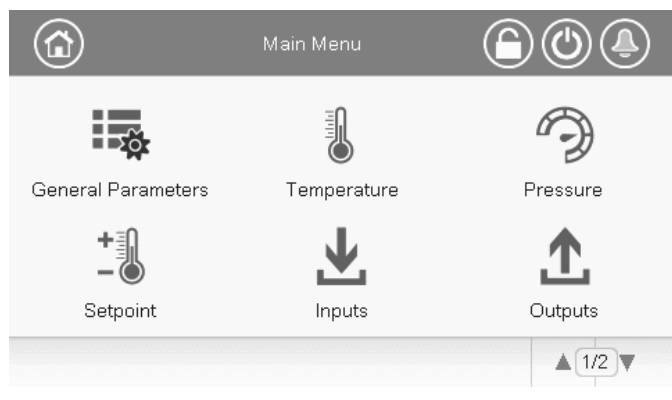

# **General parameters screen**

The General parameters screen provides access to a set of general unit parameters.

To access the General parameters screen, go to the Main menu and select General Parameters (GENUNIT).
Press the Up/Down buttons to navigate between the screens

| GENUNIT - Gen           | eral Parameters |
|-------------------------|-----------------|
| Local=0 Net.=1 Remote=2 | 0               |
| Running Status          | Tripout         |
| Minutes Left for Start  | 0.0 min         |
| Setpoint Select         |                 |
| 0=Auto, 1=Spt1, 2=Spt2  |                 |
| Setpoint Occupied?      | Yes             |
| Net.: Cmd Start/Stop    | Dsable          |
|                         | ▲1/2▼           |

1. Forceable point (see section 5.8)

# 5.7 Configuration menu

The Configuration menu gives access to a number of usermodifiable parameters such as pump configuration, schedule menu, etc. The Configuration menu is password-protected.

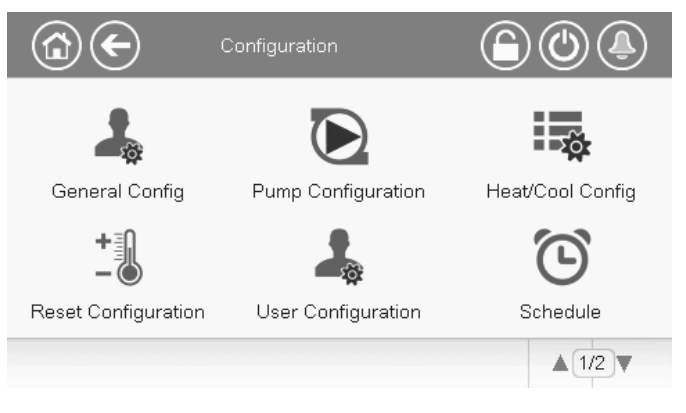

- To access the Configuration menu, press the **Main menu** button located in the upper-left part of the Synoptic screen, and then find and press **Configuration**.
- Press the field corresponding to the parameter to be modified and introduce all the necessary changes.
- Press the Up/Down buttons to navigate between the screens.

Once all the necessary modifications have been made, press the **Save** button to save your changes or the **Cancel** button to exit the screen without making modifications.

# 5.8 System configuration override

In some cases it is possible to override system configuration. The override screen provides the option to issue the command overriding the current operation of the unit.

To access the override screen, press the forceable point of the data screen. Note that not all parameters can be overridden by the control.

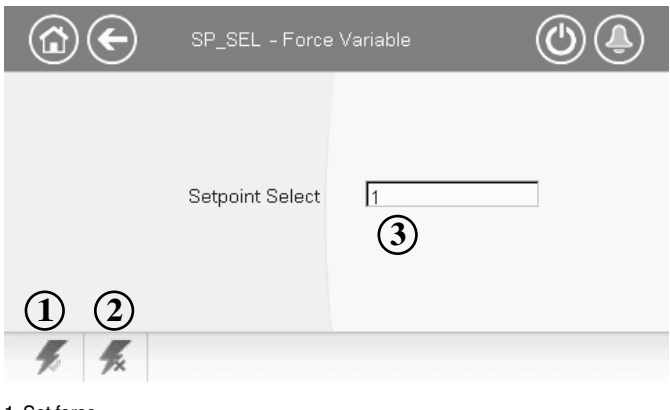

Set force
 Auto (force removed)
 Forced value

# 5.9 Schedule setting

The first timer program (schedule 1, OCCPC01S) provides a means to automatically switch the unit from an occupied mode to an unoccupied mode: the unit is started during occupied periods.

The second timer program (schedule 2, OCCPC02S) provides a means to automatically switch the active setpoint from an occupied setpoint to an unoccupied setpoint: heating setpoint 1 is used during occupied periods and heating setpoint 2 during unoccupied periods.

The third timer program (schedule 3, OCCPC03S) allows the unit to switch to the domestic hot water production mode. The DHW mode is allowed during occupied periods.

The fourth timer program (schedule 4, OCCPC04S) is used to manage the anti-legionella treatment. The anti-legionella program can be started during occupied periods. The program can be activated not more than once within 6 hours. To learn more about anti-legionella treatment, see section 7.6.2.

# **Occupancy periods**

The control offers the user the possibility of setting eight occupancy periods where each occupancy period includes the following elements to be defined:

- Day of the week: Select the days when the period is occupied.
- Occupancy time ("occupied from" to "occupied to"): Set occupancy hours for the selected days.
- Timed Override Extension: Extend the schedule if necessary. This parameter can be used in the case of some unplanned events. Example: If the unit is normally scheduled to run between 8:00 to 18:00, but one day you want the air-conditioning system to operate longer, then set this timed override extension. If you set the parameter to "2", then the occupancy will end at 20:00.

# To set the unit start/stop schedule

- 1. Go to the Main menu.
- 2. Navigate to the Configuration menu (logged-in users only) and select Schedule (SCHEDULE).
- 3. Go to OCCPC01S.
- 4. Select appropriate check boxes to set the unit occupancy on specific days.
- Define the time of occupancy. 5.
- 6. When the time schedule is set, the selected period will be presented in the form of the green band on the timeline.
- 7. Press the Save button to save your changes or the Cancel button to exit the screen without making modifications.

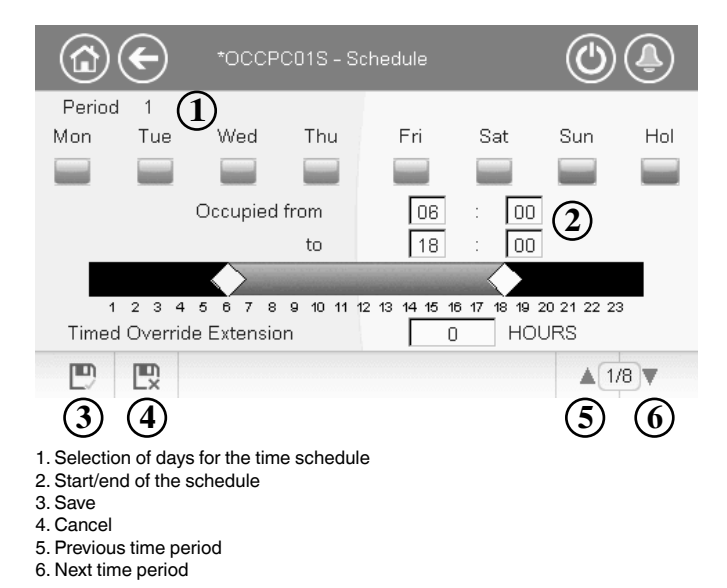

Each program is in unoccupied mode unless a schedule time period is active.

If two periods overlap and are both active on the same day, then the occupied mode takes priority over the unoccupied period.

Example: Schedule setting (schedule 1)

| Hour  | MON | TUE | WED | THU | FRI | SAT | SUN | HOL |
|-------|-----|-----|-----|-----|-----|-----|-----|-----|
| 0:00  | P1  |     |     |     |     |     |     |     |
| 1:00  | P1  |     |     |     |     |     |     |     |
| 2:00  | P1  |     |     |     |     |     |     |     |
| 3:00  |     |     |     |     |     |     |     |     |
| 4:00  |     |     |     |     |     |     |     |     |
| 5:00  |     |     |     |     |     |     |     |     |
| 6:00  |     |     |     |     |     |     |     |     |
| 7:00  | P2  | P2  | P3  | P4  | P4  | P5  |     |     |
| 8:00  | P2  | P2  | P3  | P4  | P4  | P5  |     |     |
| 9:00  | P2  | P2  | P3  | P4  | P4  | P5  |     |     |
| 10:00 | P2  | P2  | P3  | P4  | P4  | P5  |     |     |
| 11:00 | P2  | P2  | P3  | P4  | P4  | P5  |     |     |
| 12:00 | P2  | P2  | P3  | P4  | P4  |     |     |     |
| 13:00 | P2  | P2  | P3  | P4  | P4  |     |     |     |
| 14:00 | P2  | P2  | P3  | P4  | P4  |     |     |     |
| 15:00 | P2  | P2  | P3  | P4  | P4  |     |     |     |
| 16:00 | P2  | P2  | P3  | P4  | P4  |     |     |     |
| 17:00 | P2  | P2  | P3  |     |     |     |     |     |
| 18:00 |     |     | P3  |     |     |     |     |     |
| 19:00 |     |     | P3  |     |     |     |     |     |
| 20:00 |     |     | P3  |     |     |     |     | P6  |
| 21:00 |     |     |     |     |     |     |     |     |
| 22:00 |     |     |     |     |     |     |     |     |
| 23:00 |     |     |     |     |     |     |     |     |

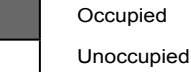

| MON: | Monday    |
|------|-----------|
| TUE: | Tuesday   |
| WED: | Wednesday |
| THU: | Thursday  |
| FRI: | Friday    |
| SAT: | Saturday  |
| SUN: | Sunday    |
| HOL: | Holiday   |
|      |           |

| Period / Schedule | Starts at                | Stops at             | Active on (days)  |  |  |  |
|-------------------|--------------------------|----------------------|-------------------|--|--|--|
| P1: Period 1      | 0:00                     | 3:00                 | Monday            |  |  |  |
| P2: Period 2      | 7:00                     | 18:00                | Monday + Tuesday  |  |  |  |
| P3: Period 3      | 7:00                     | 21:00                | Wednesday         |  |  |  |
| P4: Period 4      | 7:00                     | 17:00                | Thursday + Friday |  |  |  |
| P5: Period 5      | 7:00                     | 12:00                | Saturday          |  |  |  |
| P6: Period 6      | 20:00                    | 20:00 21:00 Holidays |                   |  |  |  |
| P7: Period 7      | Not used in this example |                      |                   |  |  |  |
| P8: Period 8      | Not used in this example |                      |                   |  |  |  |

# Holidays

The control allows the user to define 16 holiday periods, where each period is defined by three parameters; the month, the start day and the duration of the holiday period.

During the holiday periods, the controller will be in occupied or unoccupied mode, depending on the periods validated as holidays. Each holiday period can be modified by the user via the Configuration menu (see section 6.2).

# 5.10 Web connection

The Connect Touch control can be accessed via a web browser (Internet Explorer, Mozilla Firefox, etc.).

Connection is from a PC using a web browser with Java.

# CAUTION: Use firewalls and VPN for secure connection.

# 5.10.1 Web interface

To access the control, provide the IP address of the unit in the address bar of the web browser.

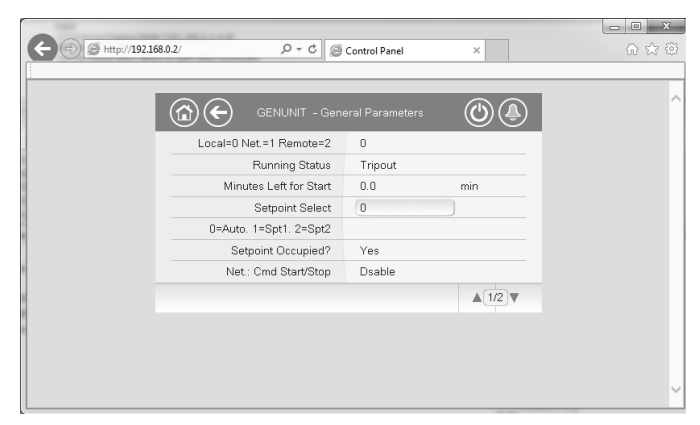

Unit default address: 169.254.0.1. This address can be changed.

# IMPORTANT: Only two web connections can be authorised at the same time.

# CAUTION

For security reasons the unit cannot be started / stopped via the web interface. All other operations, including monitoring unit parameters or unit configuration, can be performed via the web browser interface.

# 5.10.2 Web browser settings

Minimum web browser configuration:

- Internet Explorer (version 8 or higher) or Mozilla Firefox (version 26 or higher). In the advanced connection options add the unit IP address to the exceptions list. Do not use a proxy server.
- Java platform (version 6 or higher). In the control panel, clear the Keep temporary files on my computer check box and use a direct connection.

*IMPORTANT:* Two users can be connected simultaneously with no priority between them. Note that the last modification is always taken into account.

| lcon     | Displayed text *   | Description             | Name     |
|----------|--------------------|-------------------------|----------|
| - Ağr    | General Parameters | General parameters      | GENUNIT  |
| THE      | Temperature        | Temperatures            | TEMP     |
| Ð        | Pressure           | Pressures               | PRESSURE |
| +        | Setpoint           | Setpoints configuration | SETPOINT |
|          | Inputs             | Inputs status           | INPUTS   |
|          | Outputs            | Outputs status          | OUTPUTS  |
|          | Pump Status        | Pump status             | PUMPSTAT |
| Ø        | Runtime            | Run times               | RUNTIME  |
| Μ        | Modes              | Modes                   | MODES    |
| Ð        | Domestic Hot Water | Domestic Hot Water      | DHW_STAT |
| <b>k</b> | Configuration      | Configuration menu      | CONFIG1  |

# 6.1 Main menu

\* Displayed in French by default.

CAUTION: Since specific units may not include additional features, some tables may contain parameters that cannot be configured for a given unit.

# General Parameters Menu – GENUNIT

| No. | Name     | Status           | Default | Unit | Displayed text *        | Description                                                                                                    |
|-----|----------|------------------|---------|------|-------------------------|----------------------------------------------------------------------------------------------------|
| 1   | CTRL_TYP | 0 to 2           | -       | -    | Local=0 Net.=1 Remote=2 | Operating mode:                                                                                                    |
|     |          |                  |         |      |                         | 0 = Local                                                                                                    |
|     |          |                  |         |      |                         | 1 = Network                                                                                                    |
|     |          |                  |         |      |                         | 2 = Remote                                                                                                    |
| 2   | STATUS   | -                | -       | -    | Running Status          | Off, Running, Stopping, Delay, Trip out, Ready, Override, etc.                                                                     |
| 3   | min_left | 0 to 0           | -       | min  | Minutes Left for Start  | Minutes before the unit start-up                                                                                                   |
| 4   | SP_SEL   | 0 to 2           | -       | -    | Setpoint Select         | Setpoint selection                                                                                                    |
| 5   |          |                  |         |      | 0=Auto. 1=Spt1. 2=Spt2  | 0 = Auto (schedule control)                                                                                                    |
|     |          |                  |         |      |                         | 1 = Heating setpoint 1                                                                                                    |
|     |          |                  |         |      |                         | 2 = Heating setpoint 2                                                                                                    |
| 6   | SP_OCC   | no / yes         | -       | -    | Setpoint Occupied?      | Setpoint occupancy status                                                                                                    |
| 7   | CHIL_S_S | disable / enable | -       | -    | Net.: Cmd Start/Stop    | Unit start/stop via Network: When the unit is in Network mode, start/stop<br>command can be forced                                 |
| 8   | CHIL_OCC | no / yes         | -       | -    | Net.: Cmd Occupied      | Unit time schedule via Network: When the unit is in Network mode, the forced value can be used instead of the real occupancy state |
| 9   | CAP_T    | 0 to 100         | -       | %    | Percent Total Capacity  | Total unit capacity                                                                                                    |
| 10  | DEM_LIM  | 0 to 100         | -       | %    | Active Demand Limit Val | Active demand limit value: When the unit is in Network mode, the minimum                                                           |
|     |          |                  |         |      |                         | value will be used compared to the status of the external limit switch                                                             |
|     |          |                  |         |      |                         | contact and the demand limit switch setpoint                                                                                       |
| 11  | SP       | -                | -       | °C   | Current Setpoint        | Current setpoint                                                                                                    |
| 12  | CTRL_PNT | 26.7 to 65.0     | -       | °C   | Control Point           | Control point: Water temperature that the unit must produce                                                                        |
| 13  | EMSTOP   | disable / enable | -       | -    | Emergency Stop          | Emergency stop: Used to stop the unit regardless of its active operating type                                                      |
| 14  | ALM      | -                | -       | -    | Alarm                   | Alarm state: Normal, Partial, Shutdown                                                                                             |

# Temperature Menu – TEMP

| No. | Name     | Status | Default | Unit | Displayed text *         | Description                                                                           |
|-----|----------|--------|---------|------|--------------------------|---------------------------------------------------------------------------------------|
| 1   | EWT      | -      | -       | °C   | Entering Water Temp.     | Evaporator entering water temperature                                                 |
| 2   | LWT      | -      | -       | °C   | Leaving Water Temp.      | Evaporator leaving water temperature                                                  |
| 3   | OAT      | -      | -       | °C   | Outside Air Temperature  | Outdoor air temperature                                                               |
| 4   | CHWSTEMP | -      | -       | °C   | Master/Slave Temperature | Hot water system temperature<br>(used for master/slave assembly control when heating) |
| 5   | SCT_A    | -      | -       | °C   | Saturated Condensing Tp  | Saturated condensing temperature                                                      |
| 6   | SST_A    | -      | -       | °C   | Saturated Suction Temp.  | Saturated suction temperature                                                         |
| 7   | SUCT_A   | -      | -       | °C   | Suction Gas Temperature  | Suction gas temperature                                                               |
| 8   | ECO_SST  | -      | -       | °C   | Eco. Saturated Suction T | Economizer suction temperature                                                        |
| 9   | ECO_SUCT | -      | -       | °C   | Economizer Suction Gas T | Economizer suction gas temperature                                                    |
| 10  | DEFRT_A  | -      | -       | °C   | Defrost Temperature A    | Defrost temperature 1 – sensor linked to the first fan                                |
| 11  | DEFRT_2  | -      | -       | °C   | Defrost Temp Second Coil | Defrost temperature 2 – sensor linked to the second fan                               |
|     |          |        |         |      |                          | (only for unit size 14, 19, 200, 300)                                                 |
| 12  | DHW_TT   | -      | -       | °C   | DHW Tank Temperature     | Domestic hot water tank temperature                                                   |

\*Displayed in French by default.

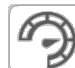

# Pressure Menu – PRESSURE

| No. | Name     | Status | Default | Unit | Displayed text *         | Description                   |
|-----|----------|--------|---------|------|--------------------------|-------------------------------|
| 1   | DP_A     | -      | -       | kPa  | Discharge Pressure       | Compressor discharge pressure |
| 2   | SP_A     | -      | -       | kPa  | Main Suction Pressure    | Compressor suction pressure   |
| 3   | ECO_SP_A | -      | -       | kPa  | Eco. Suction Pressure    | Economizer suction pressure   |
| 4   |          |        |         |      |                          |                               |
| 5   |          |        |         |      | INTERNAL HYDRONIC MODULE | Internal hydronic module      |
| 6   | W_P_IN   | -      | -       | kPa  | Inlet Water Pressure     | Inlet water pressure          |

\*Displayed in French by default.

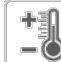

# Setpoint Menu – SETPOINT

| No. | Name     | Status       | Default | Unit | Displayed text *      | Description                                                           |
|-----|----------|--------------|---------|------|-----------------------|-----------------------------------------------------------------------|
| 1   | hsp1     | 26.7 to 65.0 | 65.0    | °C   | Heating Setpoint 1    | Heating setpoint 1 (used during occupied periods)                     |
| 2   | hsp2     | 26.7 to 65.0 | 65.0    | °C   | Heating Setpoint 2    | Heating setpoint 2 (used during unoccupied periods)                   |
| 3   | hramp_sp | 0.1 to 1.1   | 0.5     | К    | Heating Ramp Loading  | Ramp loading setpoint (rate at which the water temperature may change |
|     |          |              |         |      |                       | within one minute)                                                    |
| 4   | lim_sp1  | 0 to 100     | 100     | %    | Switch Limit Setpoint | Setpoint used for capacity limitation                                 |

\*Displayed in French by default.

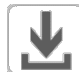

# Inputs Menu – INPUTS

| No. | Name     | Status       | Default | Unit | Displayed text *       | Description                                                          |
|-----|----------|--------------|---------|------|------------------------|----------------------------------------------------------------------|
| 1   | ONOFF_SW | open / close | -       | -    | Remote On/Off Switch   | Remote on/off switch                                                 |
| 2   | SETP_SW  | open / close | -       | -    | Remote Setpoint Switch | Remote setpoint switch                                               |
| 3   | LIM_SW1  | open / close | -       | -    | Limit Switch           | Demand limit switch                                                  |
| 4   | LIM_ANAL | -            | -       | mA   | Limit Analog Input     | Limit analogue input status                                          |
| 5   | FLOW_SW  | open / close | -       | -    | Flow Switch            | Flow switch status                                                   |
| 6   | HP_SW_A  | open / close | -       | -    | HP Switch Circuit A    | High pressure switch                                                 |
| 7   | DHW_REQ  | open / close | -       | -    | DHW Tank Request       | Domestic hot water tank request                                      |
| 8   | FDBK_A1  | open / close | -       | -    | CPA1 Safety FeedBack   | Compressor A1 safety feedback (open contact = compressor is stopped) |
| 9   | FDBK_A2  | open / close | -       | -    | CPA2 Safety FeedBack   | Compressor A2 safety feedback (open contact = compressor is stopped) |

# Outputs Menu – OUTPUTS

| No. | Name     | Status   | Default | Unit | Displayed text *         | Description                                                          |
|-----|----------|----------|---------|------|--------------------------|----------------------------------------------------------------------|
| 1   | CP_A1    | off / on | -       | -    | Compressor 1 Output      | Compressor A1 command                                                |
| 2   | CP_A2    | off / on | -       | -    | Compressor 2 Output      | Compressor A2 command                                                |
| 3   | FAN_A1LS | off / on | -       | -    | Fan A1LS Output          | Compressor fan A1 low speed output                                   |
| 4   | FAN_A1HS | off / on | -       | -    | Fan A1HS Output          | Compressor fan A1 high speed output                                  |
| 5   | FAN_A2LS | off / on | -       | -    | Fan A2LS Output          | Compressor fan A2 low speed output                                   |
| 6   | FAN_A2HS | off / on | -       | -    | Fan A2HS Output          | Compressor fan A2 high speed output                                  |
| 7   | EXV_A    | 0 to 100 | -       | %    | Main EXV Position        | Main EXV position                                                    |
| 8   | EXV_ECO  | 0 to 100 | -       | %    | Economizer EXV Position  | Economizer EXV position                                              |
| 9   | EV_VALV1 | off / on | -       | -    | ECO/CPA1 Isolation Valve | Economizer / compressor A1 isolation valve                           |
| 10  | EV_VALV2 | off / on | -       | -    | ECO/CPA2 Isolation Valve | Economizer / compressor A2 isolation valve                           |
| 11  | RV_A     | off / on | -       | -    | 4 Way Refrigerant Valve  | 4-way refrigerant valve                                              |
| 12  | EXCH_HTR | off / on | -       | -    | Exchangers Heaters       | Exchanger heater status (used to protect the water exchanger against |
|     |          |          |         |      |                          | freezing in case of low OAT)                                         |
| 13  | BOILER   | off / on | -       | -    | Boiler Command           | Boiler command                                                       |
| 14  | EHS_STEP | 0 to 4   | -       | -    | Electrical Heat Stage    | Electrical heating stage                                             |
| 15  | PUMP_1   | off / on | -       | -    | Pump 1 Output            | Pump 1 output (internal pump)                                        |
| 16  | PUMP_EXT | 0 to 10  | -       | V    | External Pump Output     | External pump output                                                 |
| 17  | ALARM    | off / on | -       | -    | Alarm Relay Status       | Alarm relay status                                                   |
| 18  | RUNNING  | off / on | -       | -    | Running Relay Status     | Running relay status                                                 |
| 19  | DHW_3WV  | off / on | -       | -    | DHW 3 Way Water Valve    | DHW 3-way water valve                                                |

\*Displayed in French by default.

# Pump Status Menu – PUMPSTAT

| No. | Name     | Status   | Default | Unit | Displayed text *     | Description          |
|-----|----------|----------|---------|------|----------------------|----------------------|
| 1   |          |          |         |      | DRIVE PUMP STATUS    | Pump drive status    |
| 2   | drvp_pct | -        | -       | %    | Pump Drive Percent   | Pump drive percent   |
| 3   | drvp_pwr | -        | -       | kW   | Pump Drive Power     | Pump drive power     |
| 4   | drvp_i   | -        | -       | A    | Pump Drive Amps      | Pump drive amps      |
| 5   | drvp_ver | -        | -       | -    | Pump Drive Version   | Pump drive version   |
| 6   |          |          |         |      | 0-10V PUMP STATUS    | 0-10V pump status    |
| 7   | PUMP_EXT | 0 to 100 | -       | %    | External Pump Output | External pump output |

\*Displayed in French by default.

# Runtime Menu – RUNTIME

| No. | Name     | Status | Default | Unit | Displayed text *        | Description                     |
|-----|----------|--------|---------|------|-------------------------|---------------------------------|
| 1   | hr_mach  | -      | -       | hour | Machine Operating Hours | Machine operating hours         |
| 2   | st_mach  | -      | -       | -    | Machine Starts Number   | Number of machine starts        |
| 3   | hr_cp_a1 | -      | -       | hour | Compressor A1 Hours     | Operating hours, compressor A1  |
| 4   | st_cp_a1 | -      | -       | -    | Compressor A1 Starts    | Number of starts, compressor A1 |
| 5   | hr_cp_a2 | -      | -       | hour | Compressor A2 Hours     | Operating hours, compressor A2  |
| 6   | st_cp_a2 | -      | -       | -    | Compressor A2 Starts    | Number of starts, compressor A2 |
| 7   | hr_fana1 | -      | -       | hour | Circuit A Fan #1 Hours  | Operating hours, fan 1          |
| 8   | hr_fana2 | -      | -       | hour | Circuit A Fan #2 Hours  | Operating hours, fan 2          |
| 9   | hr_pump1 | -      | -       | hour | Water Pump Hours        | Operating hours, water pump     |

# Modes Menu – MODES

| No. | Name     | Status   | Default | Unit | Displayed text *       | Description                                                                   |
|-----|----------|----------|---------|------|------------------------|-------------------------------------------------------------------------------|
| 1   | m_limit  | no / yes | -       | -    | Demand Limit Active    | Demand limit active                                                           |
| 2   | m_ramp   | no / yes | -       | -    | Ramp Loading Active    | Ramp loading active                                                           |
| 3   | m_cooler | no / yes | -       | -    | Cooler Heater Active   | Exchanger heater active                                                       |
| 4   | m_leadla | no / yes | -       | -    | Master Slave Active    | Master/Slave active                                                           |
| 5   | m_heater | no / yes | -       | -    | Electric Heat Active   | Electric heating active                                                       |
| 6   | m_boiler | no / yes | -       | -    | Boiler Active          | Boiler active                                                                 |
| 7   | m_summer | no / yes | -       | -    | Summer Active          | Summer mode active                                                            |
| 8   | m_dhw    | no / yes | -       | -    | DHW Active             | DHW mode active                                                               |
| 9   | m_defr_a | no / yes | -       | -    | Defrost Active         | Defrost mode active                                                           |
| 10  | m_spedfr | no / yes | -       | -    | Special Defrost Active | Free defrost mode active                                                      |
| 11  | m_sst_a  | no / yes | -       | -    | Low Suction            | Low suction temperature protection active (unit capacity cannot be increased) |
| 12  | m_dgt_a  | no / yes | -       | -    | Compressor Envelope    | Compressor envelope protection active (unit not allowed to start if water     |
|     |          |          |         |      |                        | temperature is out of range)                                                  |
| 13  | m_hp_a   | no / yes | -       | -    | High Pressure Override | High pressure override active                                                 |
| 14  | m_sh_a   | no / yes | -       | -    | Low SuperHeat          | Low superheat protection is active (unit will not be started)                 |

\*Displayed in French by default.

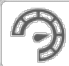

# Domestic Hot Water Menu – DHW\_STAT

| No. | Name     | Status       | Default | Unit | Displayed text *         | Description                                                       |
|-----|----------|--------------|---------|------|--------------------------|-------------------------------------------------------------------|
| 1   | dhw_mode | 0 to 2       | -       | -    | Mode                     | Mode                                                              |
| 2   |          |              |         |      | 0=SHC, 1=DHW, 2=AntiLeg  | 0 = Space Heating Control (SHC)                                   |
|     |          |              |         |      |                          | 1 = Domestic Hot Water (DHW)                                      |
|     |          |              |         |      |                          | 2 = Anti-Legionella mode                                          |
| 3   | dhw_dem  | no / yes     | -       | -    | DHW Demand               | DHW demand                                                        |
| 4   | dhw_ovr  | -1 to 100    | -       | -    | DHW Override             | DHW override status:                                              |
|     |          |              |         |      |                          | -1 = DHW not configured (DHW disabled)                            |
|     |          |              |         |      |                          | 0 = Unit is running in DHW                                        |
|     |          |              |         |      |                          | 1 = Unit is running in SHC                                        |
|     |          |              |         |      |                          | 2 = DHW diverting valve is moving                                 |
|     |          |              |         |      |                          | 100 = DHW or unit failure (DHW disabled)                          |
| 5   | dhw_time | -            | -       | min  | Current DHW Runtime      | Current DHW runtime                                               |
| 6   | shc_time | -            | -       | min  | Current SHC Runtime      | Current SHC runtime                                               |
| 7   | sum_mode | no / yes     | -       | -    | Summer Mode              | Yes = Summer mode active                                          |
|     |          |              |         |      |                          | No = Summer mode not active                                       |
| 8   | ctrl_pnt | -            | -       | °C   | Control Point            | Current control point                                             |
| 9   | DHW_TT   | -40 to 115   | -       | °C   | DHW Tank Temperature     | DHW tank temperature                                              |
| 10  | DHW_REQ  | open / close | -       | -    | DHW Request Input        | DHW request input (used when tank water temperature sensor is not |
|     |          |              |         |      |                          | available)                                                        |
| 11  | dhw_vlv  | open / close | -       | -    | Domestic Hot Water Valve | DHW valve output                                                  |

| lcon       | Displayed text *       | Description                      | Name     |
|------------|------------------------|----------------------------------|----------|
|            | General Config         | General configuration parameters | GENCONF  |
|            | Pump Configuration     | Pump configuration               | PUMPCONF |
|            | Heat/Cool Config       | Heat/Cool configuration          | HCCONFIG |
| +          | Reset Configuration    | Reset configuration              | RESETCFG |
|            | User Configuration     | User configuration               | USERCONF |
| ୖଔ         | Schedule               | Schedule settings                | SCHEDULE |
| 14         | Holiday                | Holiday settings                 | HOLIDAY  |
| $\bigcirc$ | Date/Time              | Date/Time settings               | DATETIME |
|            | Control Identification | Control identification settings  | CTRL_ID  |
| ₩<br>-     | Network Parameters     | Network parameters settings      | NETWORKS |
|            | 0-10V Pump Config      | Pump configuration               | FLOWCONF |

# 6.2 Configuration menu

\* Displayed in French by default.

CAUTION: Since specific units may not include additional features, some tables may contain parameters that cannot be configured for a given unit.

# General Config Menu – GENCONF

| No. | Name     | Status   | Default | Unit | Displayed text *     | Description                                                               |
|-----|----------|----------|---------|------|----------------------|---------------------------------------------------------------------------|
| 1   | ramp_sel | no / yes | no      | -    | Ramp Loading Select  | Ramp loading selection                                                    |
| 2   | off_on_d | 1 to 15  | 1       | min  | Unit Off to On Delay | Unit Off to On delay applied when the unit is started after being stopped |
|     |          |          |         |      |                      | manually or due to an alarm                                               |

\*Displayed in French by default.

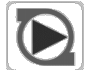

# Pump Configuration Menu – PUMPCONF

| No. | Name     | Status   | Default | Unit | Displayed text *         | Description                                |
|-----|----------|----------|---------|------|--------------------------|--------------------------------------------|
| 1   | pump_seq | no / yes | no      | -    | Exchanger Pump Enable    | Water exchanger pump is enabled            |
| 2   | pump_per | no / yes | no      | -    | Pump Sticking Protection | Pump anti-sticking protection              |
| 3   | pump_loc | no / yes | yes     | -    | Flow Checked if Pump Off | Water flow is checked when the pump is off |
|     |          |          |         |      |                          |                                            |

# Heat/Cool Config Menu – HCCONFIG

| No. | Name     | Status    | Default | Unit | Displayed text *         | Description                                              |
|-----|----------|-----------|---------|------|--------------------------|----------------------------------------------------------|
| 1   | hr_sel   | 0 to 3    | 1       | -    | Heating Reset Select     | Heating reset selection                                  |
| 2   |          |           |         |      | 0=None, 1=OAT            | 0 = None                                                 |
|     |          |           |         |      |                          | 1 = OAT                                                  |
| 3   |          |           |         |      | 2=Delta T, 3=4-20mA      | 2 = Delta T (LWT-EWT)                                    |
|     |          |           |         |      |                          | 3 = 4-20 mA control (external temperature sensor)        |
| 4   | min_th   | -25 to 0  | -20     | °C   | Minimum OAT Threshold    | Minimum OAT threshold (used for unit protection control) |
| 5   | max_th   | 5 to 100  | 100     | °C   | Maximum OAT Threshold    | Maximum OAT threshold (used to define the Summer mode)   |
| 6   | boil_th  | -30 to 15 | -10     | °C   | Boiler OAT Threshold     | Boiler OAT threshold                                     |
| 7   | ehs_th   | -5 to 21  | 5       | °C   | Elec Stage OAT Threshold | Electric heating stage, OAT threshold                    |
| 8   | ehs_back | no / yes  | no      | -    | 1 Elec Stage For Backup  | One electric heating stage used for back-up              |
| 9   | ehs_pull | 0 to 60   | 0       | min  | Electrical Pulldown Time | Electrical pull-down time                                |
| 10  | ehs_defr | no / yes  | no      | -    | Quick EHS For Defrost    | Quick EHS for defrost enabled                            |

\*Displayed in French by default.

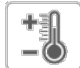

# **Reset Configuration Menu – RESETCFG**

| No. | Name     | Status    | Default | Unit | Displayed text *         | Description               |
|-----|----------|-----------|---------|------|--------------------------|---------------------------|
| 1   | oathr_no | -20 to 52 | -10     | °C   | OAT No Reset Value       | OAT, no reset value       |
| 2   | oathr_fu | -20 to 52 | -20     | °C   | OAT Full Reset Value     | OAT, max. reset value     |
| 3   | dt_hr_no | 0 to 14   | 0       | K    | Delta T No Reset Value   | Delta T, no reset value   |
| 4   | dt_hr_fu | 0 to 14   | 0       | К    | Delta T Full Reset Value | Delta T, max. reset value |
| 5   | l_hr_no  | 0 to 20   | 0       | mA   | Current No Reset Value   | Current, no reset value   |
| 6   | l_hr_fu  | 0 to 20   | 0       | mA   | Current Full Reset Value | Current, max. reset value |
| 7   | hr_deg   | -30 to 30 | 10      | К    | Heating Reset Deg. Value | Heating reset value       |

\*Displayed in French by default.

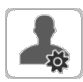

# **User Configuration Menu – USERCONF**

| No. | Name     | Status    | Default | Unit | Displayed text * | Description                                                            |
|-----|----------|-----------|---------|------|------------------|------------------------------------------------------------------------|
| 1   | use_pass | 0 to 9999 | 11      | -    | User Password    | User password: The user password can be modified by changing the value |
|     |          |           |         |      |                  | in this line                                                           |

\*Displayed in French by default.

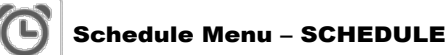

| No. | Name     | Status | Default | Unit | Displayed text *         | Description                            |
|-----|----------|--------|---------|------|--------------------------|----------------------------------------|
| 1   | OCCPC01S | -      | -       | -    | OCCPC01S - Schedule Menu | Unit on/off time schedule              |
| 2   | OCCPC02S | -      | -       | -    | OCCPC02S - Schedule Menu | Unit setpoint selection time schedule  |
| 3   | OCCPC03S | -      | -       | -    | OCCPC03S - Schedule Menu | Domestic hot water production schedule |
| 4   | OCCPC04S | -      | -       | -    | OCCPC04S - Schedule Menu | Anti-legionella treatment schedule     |

\*Displayed in French by default.

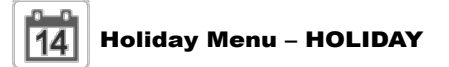

| No. | Name    | Status | Default | Unit | Displayed text *    | Description             |
|-----|---------|--------|---------|------|---------------------|-------------------------|
| 1   | HOL_MON | 0-12   | 0       | -    | Holiday Start Month | Holiday start month     |
| 2   | HOL_DAY | 0-31   | 0       | -    | Start Day           | Holiday start day       |
| 3   | HOL_LEN | 0-99   | 0       | -    | Duration (days)     | Holiday duration (days) |

# Date/Time Menu – DATETIME

| No.  | Name              | Status        | Default | Unit | Displayed text *       | Description                    |  |  |  |  |  |
|------|-------------------|---------------|---------|------|------------------------|--------------------------------|--|--|--|--|--|
| Date | pate (DD/MM/YYYY) |               |         |      |                        |                                |  |  |  |  |  |
| 1    | d_of_m            | 1 to 31       | -       | -    | Day of month           | Day of the month               |  |  |  |  |  |
| 2    | month             | 1 to 12       | -       | -    | Month of year          | Month                          |  |  |  |  |  |
| 3    | year              | 20nn          | -       | -    | Year                   | Year                           |  |  |  |  |  |
| 4    | dow               | Monday-Sunday | -       | -    | Day of Week            | Day of the week                |  |  |  |  |  |
| Tim  | e (HH:MM)         |               |         |      |                        |                                |  |  |  |  |  |
| 5    | hour              | 0 to 24       | -       | h    | Hour                   | Hour                           |  |  |  |  |  |
| 6    | minute            | 0 to 59       |         | min  | Minute                 | Minutes                        |  |  |  |  |  |
| Day  | light Saving Tin  | ne            |         |      |                        |                                |  |  |  |  |  |
| 7    | dlig_on           | no/yes        | -       | -    | Daylight sav. time on  | Daylight saving time active    |  |  |  |  |  |
| 8    | dlig_off          | no/yes        | -       | -    | Daylight sav. time off | Daylight saving time inactive  |  |  |  |  |  |
| 9    | tom_hol           | no/yes        | -       | -    | Tomorrow is a holiday  | The following day is a holiday |  |  |  |  |  |
| 10   | tod_hol           | no/yes        | -       | -    | Today is a holiday     | The present day is a holiday   |  |  |  |  |  |

\*Displayed in French by default.

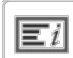

# **Control Identification Menu – CTRL\_ID**

| No. | Name | Status     | Default          | Unit | Displayed text *     | Description                                                 |
|-----|------|------------|------------------|------|----------------------|-------------------------------------------------------------|
| 1   | -    | "xx chars" | TD               | -    | Device Description   | Device description                                          |
| 2   | -    | "xx chars" |                  | -    | Location Description | Location description: The number corresponds to the country |
| 3   | -    | "xx chars" | ECG-SR-20RF1-xxx | -    | Software Part Number | Software version                                            |
| 4   | -    | "xx chars" | MAC address      | -    | Serial Number        | Serial number (MAC address)                                 |

\*Displayed in French by default.

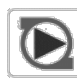

# 0-10V Pump Config Menu – FLOWCONF

| No. | Name     | Status    | Default | Unit | Displayed text *         | Description                                                                |
|-----|----------|-----------|---------|------|--------------------------|----------------------------------------------------------------------------|
| 1   | logictyp | 0 to 2    | 0       | -    | Logic: 0=No,1=STEP,2=PID | Logic type:                                                                |
|     |          |           |         |      |                          | 0 = No 0-10V external pump                                                 |
|     |          |           |         |      |                          | 1 = 0-10V External Pump controlled by Step Logic                           |
|     |          |           |         |      |                          | 2 = 0-10V External Pump controlled by PID Logic                            |
| 2   | minspeed | 0 to 45   | 10      | %    | Minimum Pump Speed       | Minimum pump speed                                                         |
| 3   | maxspeed | 55 to 100 | 100     | %    | Maximum Pump Speed       | Maximum pump speed                                                         |
| 4   | step     | 1 to 20   | 5       | -    | Pump Speed Step          | Pump speed step                                                            |
| 5   | dt_stp   | 2 to 20   | 5       | K    | Water Delta T Setpoint   | Water delta T setpoint                                                     |
| 6   | deadband | 0.5 to 2  | 1       | K    | Deadband (for Step ctrl) | Deadband for step control                                                  |
| 7   | dt_kp    | -10 to 10 | -2      | -    | PID Control Prop. Gain   | PID control proportional gain                                              |
| 8   | dt_ki    | -10 to 10 | -0.2    | -    | PID Control Integ. Gain  | PID control integrative gain                                               |
| 9   | dt_kd    | -10 to 10 | 0       | -    | PID Control Deriv. Gain  | PID control derivative gain                                                |
| 10  | timer    | 1 to 60   | 10      | sec  | Reschedule Timer         | Reschedule timer (delay before the new calculation is made - used for both |
|     |          |           |         |      |                          | Step and PID logic control)                                                |

# 6 - CONNECT TOUCH CONTROL: DETAILED MENU STRUCTURE

# 6.3 Network parameters

| lcon   | Displayed text *      | Description                 | Name     |
|--------|-----------------------|-----------------------------|----------|
| ₩<br>- | Modbus RTU Config.    | Modbus RTU Configuration    | MODBUSRS |
| #      | Modbus TCP/IP Config. | Modbus TCP/IP Configuration | MODBUSIP |

\* Displayed in French by default.

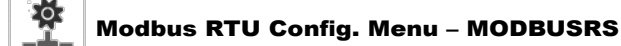

| No. | Name     | Status        | Default | Unit | Displayed text *      | Description                                                                                                    |
|-----|----------|---------------|---------|------|-----------------------|----------------------------------------------------------------------------------------------------|
| 1   | modrt_en | no / yes      | no      | -    | RTU Server Enable     | Enabling RTU Server: Modbus RS [modrt_en] and Modbus IP [modip_en] cannot be<br>enabled at the same time. If both are set to 'yes', Modbus IP will be automatically disabled. |
| 2   | ser_UID  | 1 to 247      | 1       | -    | Server UID            | Server unique identifier                                                                                                    |
| 3   | metric   | no / yes      | yes     | -    | Metric Unit           | Metric unit                                                                                                    |
| 4   | swap_b   | 0 to 1        | 0       | -    | Swap Bytes            | Swap bytes                                                                                                    |
| 5   |          |               |         |      | 0 = Big Endian        | 0 = Big Endian                                                                                                    |
| 6   |          |               |         |      | 1 = Little Endian     | 1 = Little Endian                                                                                                    |
| 7   | baudrate | 9600 to 38400 | 9600    | -    | Baudrate              | Baud rate                                                                                                    |
| 8   |          |               |         |      | 0 = 9600              | 0 = 9600                                                                                                    |
| 9   |          |               |         |      | 1 = 19200             | 1 = 19200                                                                                                    |
| 10  |          |               |         |      | 2 = 38400             | 2 = 38400                                                                                                    |
| 11  | parity   | 0 to 4        | 0       | -    | Parity                | Parity                                                                                                    |
| 12  |          |               |         |      | 0 = No Parity         | 0 = No Parity                                                                                                    |
| 13  |          |               |         |      | 1 = Odd Parity        | 1 = Odd Parity                                                                                                    |
| 14  |          |               |         |      | 2 = Even Parity       | 2 = Even Parity                                                                                                    |
| 15  |          |               |         |      | 3 = Force Parity Low  | 3 = Force Parity Low                                                                                                    |
| 16  |          |               |         |      | 4 = Force Parity High | 4 = Force Parity High                                                                                                    |
| 17  | stop_bit | 0 to 1        | 0       | -    | Stop bit              | Stop bit                                                                                                    |
| 18  |          |               |         |      | 0 = One Stop Bit      | 0 = One Stop Bit                                                                                                    |
| 19  |          |               |         |      | 1 = two Stop Bits     | 1 = Two Stop Bits                                                                                                    |
| 20  | real_typ | 0 to 1        | 1       | -    | Real type management  | Real type management                                                                                                    |
| 21  |          |               |         |      | 0 = Float X10         | 0 = Float X10                                                                                                    |
| 22  |          |               |         |      | 1 = IEEE 754          | 1 = IEEE 754                                                                                                    |

\*Displayed in French by default.

# Modbus TCP/IP Config. Menu – MODBUSIP

| No. | Name     | Status     | Default | Unit | Displayed text * Description |                                                                                               |
|-----|----------|------------|---------|------|------------------------------|-----------------------------------------------------------------------------------------------|
| 1   | modip_en | no / yes   | no      | -    | TCP/IP Server Enable         | Enabling Modbus IP Server: Modbus IP [modip_en] and Modbus RS [modrt_en] cannot be            |
|     |          |            |         |      |                              | enabled at the same time. If both are set to 'yes', Modbus IP will be automatically disabled. |
| 2   | ser_UID  | 1 to 247   | 1       | -    | Server UID                   | Server unique identifier                                                                      |
| 3   | port_nbr | 0 to 65535 | 502     | -    | Port Number                  | Port number                                                                                   |
| 4   | metric   | no / yes   | yes     | -    | Metric Unit                  | Metric unit                                                                                   |
| 5   | swap_b   | 0 to 1     | 0       | -    | Swap Bytes                   | Swap bytes                                                                                    |
| 6   |          |            |         |      | 0 = Big Endian               | 0 = Big Endian                                                                                |
| 7   |          |            |         |      | 1 = Little Endian            | 1 = Little Endian                                                                             |
| 8   | real_typ | 0 to 1     | 0       | -    | Real type management         | Real type management (floating point)                                                         |
| 9   |          |            |         |      | 0 = Float X10                | 0 = Float X10                                                                                 |
| 10  |          |            |         |      | 1 = IEEE 754                 | 1 = IEEE 754                                                                                  |

\*Displayed in French by default.

# 6.4 Alarms menu

| lcon | Displayed text * | Description      | Name     |
|------|------------------|------------------|----------|
|      | Reset Alarms     | Reset Alarm(s)   | ALARMRST |
|      | Current Alarms   | Current Alarm(s) | CUR_ALRM |
|      | Alarm History    | Alarm History    | ALMHIST1 |

# 7.1 Start/stop control

The unit state is determined based on a number of factors, including its operating type, active overrides, open contacts, master/slave configuration, or alarms.

The table given below summarizes the unit control type [ctrl\_typ] and its running status with regard to the following parameters:

• **Operating type:** This operation type is selected using the Start/Stop button on the user interface.

| LOFF | Local off      |  |
|------|----------------|--|
| L-C  | Local on       |  |
| L-SC | Local schedule |  |
| Rem  | Remote         |  |
| Net  | Network        |  |
| Mast | Master unit    |  |

• Start/stop force command [CHIL\_S\_S]: Start/stop force command can be used to control the chiller state in the Network mode.

Command set to stop: The unit is halted.

- Command set to start: The unit runs according to schedule 1.
  Remote start/stop contact status [Onoff\_sw]: Start/stop contact status can be used to control the chiller state in the Remote operating type.
- Master control type [ms\_ctrl]: When the unit is the master unit in a two-chiller master/slave arrangement, the master unit may be set to be controlled locally, remotely or via network.
- **Start/stop schedule** [chil\_occ]: Occupied or unoccupied status of the unit.
- Network emergency stop command [EMSTOP]: If activated, the unit shuts down regardless of the active operating type.
- General alarm: The unit shuts down due to failure.

# 7.2 Capacity control

The Connect Touch control adjusts the number of active compressors to keep the heat exchanger temperature at its setpoint. The precision with which this is achieved depends on the capacity of the water loop, the flow rate, and the load.

# 7.3 Demand limit

The demand limit functionality is used to limit the unit power consumption whenever possible.

# The control allows limitation of the unit capacity:

- By means of user-controlled volt-free contacts: The unit capacity can never exceed the limit setpoint activated by these contacts. The limit setpoints can be modified in the SETPOINT menu.
- By setting DEM\_LIM when the unit is in Network mode.
- By lag limit set by the master unit (master/slave assembly). If the unit is not in the Master/Slave assembly, the lag limit value is equal to 100%.

Capacity limitation is expressed in percentage, where a limit value of 100% means that the unit may run with its full capacity (no limitation is implemented).

# Example: Switch-controlled demand limitation (Switch Limit Setpoint in the Setpoint menu)

| Switch | Limit Setpoint [lim_sp1]  | Compressor control             |
|--------|---------------------------|--------------------------------|
| 100%   | 1 × 2 = 2 compressors     | Two compressors can be started |
| 75%    | 0.75 × 2 = 1.5 compressor | One compressor can be started  |
| 50%    | 0.5 × 2 = 1 compressor    | One compressor can be started  |
| 25%    | 0.25 × 2 = 0.5 compressor | No compressor can be started   |

|        | Active operating type |        |        |        |        |                                | Parameters status             |                        |                        |                                  |                   |                 |               |
|--------|-----------------------|--------|--------|--------|--------|--------------------------------|-------------------------------|------------------------|------------------------|----------------------------------|-------------------|-----------------|---------------|
| LOFF   | L-C                   | L-SC   | Rem    | Net    | Mast   | Start/stop<br>force<br>command | Remote start/<br>stop contact | Master<br>control type | Start/stop<br>schedule | Network<br>Emergency<br>Shutdown | Alarm<br>shutdown | Control<br>type | Unit<br>state |
|        |                       |        |        |        |        |                                |                               |                        |                        | enable                           |                   |                 | off           |
|        |                       |        |        |        |        |                                |                               |                        |                        |                                  | yes               |                 | off           |
| active |                       |        |        |        |        |                                |                               |                        |                        |                                  |                   | local           | off           |
|        |                       | active |        |        |        |                                |                               |                        | unoccupied             |                                  |                   | local           | off           |
|        |                       |        | active |        |        |                                | open                          |                        |                        |                                  |                   | remote          | off           |
|        |                       |        | active |        |        |                                |                               |                        | unoccupied             |                                  |                   | remote          | off           |
|        |                       |        |        | active |        | disable                        |                               |                        |                        |                                  |                   | network         | off           |
|        |                       |        |        | active |        |                                |                               |                        | unoccupied             |                                  |                   | network         | off           |
|        |                       |        |        |        | active |                                |                               | local                  | unoccupied             |                                  |                   | local           | off           |
|        |                       |        |        |        | active |                                | open                          | remote                 |                        |                                  |                   | remote          | off           |
|        |                       |        |        |        | active |                                |                               | remote                 | unoccupied             |                                  |                   | remote          | off           |
|        |                       |        |        |        | active | disable                        |                               | network                |                        |                                  |                   | network         | off           |
|        |                       |        |        |        | active |                                |                               | network                | unoccupied             |                                  |                   | network         | off           |
|        | active                |        |        |        |        |                                |                               |                        |                        | disable                          | no                | local           | on            |
|        |                       | active |        |        |        |                                |                               |                        | occupied               | disable                          | no                | local           | on            |
|        |                       |        | active |        |        |                                | closed                        |                        | occupied               | disable                          | no                | remote          | on            |
|        |                       |        |        | active |        | enable                         |                               |                        | occupied               | disable                          | no                | network         | on            |
|        |                       |        |        |        | active |                                |                               | local                  | occupied               | disable                          | no                | local           | on            |
|        |                       |        |        |        | active |                                | closed                        | remote                 | occupied               | disable                          | no                | remote          | on            |
|        |                       |        |        |        | active | enable                         |                               | network                | occupied               | disable                          | no                | network         | on            |

*IMPORTANT:* When the unit is stopping or there is a demand to stop the unit, compressors are stopped consecutively. In case of emergency stop, all compressors are stopped at the same time.

# 7.4 Water pump control

The unit can control one water exchanger pump which can be either a fixed speed pump or a variable speed pump.

The pump can be factory-installed ("internal pump") or it can be supplied by the customer ("external pump").

| Pump control logic     | Internal pump | External pump |
|------------------------|---------------|---------------|
| Constant speed control | yes           | -             |
| Variable speed control | yes           | yes           |

The pump is normally turned on when the unit is running in Heating mode. The pump control method may vary depending on the type of the pump (internal or external) and the pump control logic set by service technicians. When the unit is "Off", the pump is stopped; however, the pump can be started in particular operating conditions when freeze protection of the heat exchanger is active (see section 7.4.3).

# 7.4.1 Constant speed control

Fixed speed pump can be controlled through the "Pump 1 Output" parameter in the Outputs menu. Fixed speed pump control applies only to internal pumps.

# 7.4.2 Variable speed control

The water flow is controlled based on Delta T (differential temperature) on the water exchanger; however, the control logic may differ depending on the type of the pump (internal/external).

| Variable speed control    | Internal pump | External pump |
|---------------------------|---------------|---------------|
| LEN drive                 | yes           | -             |
| 0-10V drive: Step control | -             | yes           |
| 0-10V drive: PID control  | optional      | yes           |

#### Internal pump control

The speed of the internal pump may vary depending on the current unit capacity and service configuration. For example, in defrost mode higher pump speed equals better efficiency; therefore, during defrost the pump speed will be set to the maximum speed that is allowed. At the same time, when the unit is running, but there is no heating demand, the pump speed will be low.

Under normal operating conditions, the unit's nominal water flow should correspond to the minimum pump speed.

Depending on factory installation, the internal pump can be controlled either through the standard LEN drive or the optional 0-10V drive. The internal pump control can be set only by service technicians.

# When controlled through the LEN drive:

- The status of the internal pump is displayed in the Pump Status menu under "Drive pump status".
- "External Pump Output" (PUMP\_EXT, Pump Status menu) and "External Pump Output" (PUMP\_EXT, Outputs menu) will be set to "0".

# When controlled through the 0-10V drive:

- The drive output is controlled through 0-10V output, i.e. "External Pump Output" (PUMP\_EXT, Outputs menu).
- "External Pump Output" (PUMP\_EXT, Pump Status menu) displays its value in %.
- The output is controlled by a PID to satisfy the Water Delta T Setpoint defined by service technicians. When the unit is ready, the pump speed is set to pump saving speed (minimum pump speed). When the unit is running, water pump speed is clamped between the minimum and maximum pump speed.

# External (customer) pump control

The control allows for managing the external 0-10V pump via the 0-10V Pump Config menu (FLOWCONF).

# When controlled through the 0-10V drive:

- The pump is controlled through 0-10V output, i.e. "External Pump Output" (PUMP\_EXT, Outputs menu).
- "External Pump Output" (PUMP\_EXT, Pump Status menu) displays its value in %.

# The customer pump can be controlled by:

- <u>Step control logic:</u>
  - a step value is added to the output each time the "Reschedule timer" has elapsed and
  - Delta T > Water Delta T Setpoint [dt\_stp] + Deadband
    a step value is removed from the output each time the "Reschedule timer" has elapsed and
- Delta T < Water Delta T Setpoint [dt\_stp] Deadband <u>PID control logic:</u> The output is controlled by a PID to
- satisfy Water Delta T Setpoint.

# To set 0-10V pump control method

- 1. Navigate to the Configuration menu.
- 2. Select 0-10V Pump Config (FLOWCONF).

3. Set the pump control logic [logictyp].

| Logic: 0=No,1=STEP,2=PID [logictyp] |
|-------------------------------------|
| 0 = no (no external pump)           |
| 1 = Step control logic              |
| 2 = PID control logic               |
|                                     |

# 7.4.3 Pump protection (pump anti-stick function)

The control provides a means to automatically start the pump each day at 14:00 for 2 seconds when the unit is off.

Starting the pump periodically for a few seconds extends the lifetime of the pump bearings and the tightness of the pump seal.

# To set pump automatic rotation delay

- 1. Navigate to the Configuration menu.
- 2. Select Pump Configuration (PUMPCONF).
- 3. Set Pump Sticking Protection [pump\_per] to "yes".

| Pump Sticking | Pump Sticking Protection [pump_per] |  |  |
|---------------|-------------------------------------|--|--|
| no/ves        | ves                                 |  |  |

# 7.5 Control point

The control point represents the water temperature that the unit must produce. The control point calculation is based on the active setpoint and its reset.

control point = active setpoint + reset

# 7.5.1 Active setpoint

The control can manage two heating setpoints. The **first heating setpoint** is normally used during occupied periods, whereas the **second heating setpoint** is used during unoccupied periods.

Depending on the current operating type, the active setpoint can be selected:

- By choosing the active setpoint in the General Parameters menu (Setpoint Select, GENUNIT).
- Via the volt-free contacts (see section 3.7).
- Via network commands [SP\_SEL].
- Via the schedule setting schedule 2 (OCCPC02S). See also section 5.9

| Mode    | Setpoint control                                                                                                    |
|---------|----------------------------------------------------------------------------------------------------|
| Local   | Regardless of the current setpoint schedule, the user can select the setpoint manually via the control interface (Setpoint Select, GENUNIT).                                                                                                    |
| Remote  | If the setpoint switch is used once, the setpoint schedule control<br>will be cancelled (setpoint control will be based on setpoint switch<br>selection only).                                                                                       |
| Network | Regardless of the current setpoint schedule, the user can select the setpoint manually via the control interface (Setpoint Select, GENUNIT) or the service tool. Once the forced selection is deactivated, the setpoint schedule will be used again. |

The following tables summarise the possible setpoint selections based on the control type (local, remote, network) and the following parameters:

- Setpoint select.
- · Setpoint selection contact status.
- Schedule 2 status for setpoint selection.

| Local operating type |                  |                             |                    |
|----------------------|------------------|-----------------------------|--------------------|
| Setpoir<br>[SP_SE    | nt Select<br>EL] | Setpoint occupancy [SP_OCC] | Active setpoint    |
| 1                    | sp 1             | -                           | heating setpoint 1 |
| 2                    | sp 2             | -                           | heating setpoint 2 |
| 0                    | auto             | occupied                    | heating setpoint 1 |
| 0                    | auto             | unoccupied                  | heating setpoint 2 |

| Remote operating type            |                    |  |
|----------------------------------|--------------------|--|
| Remote Setpoint Switch [SETP_SW] | Active setpoint    |  |
| open                             | heating setpoint 1 |  |
| closed                           | heating setpoint 2 |  |

| Network operating type      |      |                             |                    |  |
|-----------------------------|------|-----------------------------|--------------------|--|
| Setpoint Select<br>[SP_SEL] |      | Setpoint occupancy [SP_OCC] | Active setpoint    |  |
| 0                           | auto | occupied                    | heating setpoint 1 |  |
| 0                           | auto | unoccupied                  | heating setpoint 2 |  |

# 7.5.2 Reset

Reset means that the active control point is modified so that the machine capacity required is adjusted to be as close as possible to the demand.

# The reset source can be provided by one of the following:

- <u>Outdoor air temperature</u> that gives a measure of the load trends for the building. When the outdoor air temperature increases, the heating demand normally decreases and the active setpoint will be decreased thanks to the applied reset.
- <u>Return water temperature</u> (heat exchanger ΔT gives an average building load). Delta T (ΔT) is the difference between leaving and entering fluid temperatures (LWT minus EWT). When the load is light, temperature difference across the exchanger will be relatively small. The reset value should be configured by the user and its configuration may differ depending on the size of the water exchanger.
- <u>4-20 mA reset signal</u> provided by an active sensor connected to the input: If the reading of the 4-20 mA signal/ external temperature value increases (load is lighter), then the current setpoint will be lowered.

In response to a change in the outside air temperature, Delta T, or 4-20 mA reset signal reading, the control point is reset in order to optimise unit performance. The source of the reset (OAT,  $\Delta$ T, 4-20 mA signal) can be configured by the user.

# To set the source of the reset

- 1. Navigate to the Configuration menu.
- 2. Select Heat/Cool Config (HCCONFIG).
- 3. Set Heating Reset Select [hr\_sel].

| Heating Reset Select [hr_sel] |             |  |
|-------------------------------|-------------|--|
| 0 = none                      | 2 = delta T |  |
| 1 = OAT                       | 3 = 4-20mA  |  |

# Reset is a linear interpolation function based on the following three parameters:

- <u>A reference at which reset is zero</u> (no reset value).
- A reference at which reset is maximum (full reset value).
- <u>The maximum possible reset value</u>: The difference between the lowest reset value (no reset value) and the highest possible reset value (full reset value). "Heating Reset Deg. Value" [hr\_deg] represents the maximum possible reset.

| Reset source   | No reset parameter | Full reset parameter |  |
|----------------|--------------------|----------------------|--|
| OAT            | oathr_no           | oathr_fu             |  |
| delta T (ΔT)   | dt_hr_no           | dt_hr_fu             |  |
| 4-20 mA signal | I_hr_no            | l_hr_fu              |  |

# **Reset example in Heating mode**

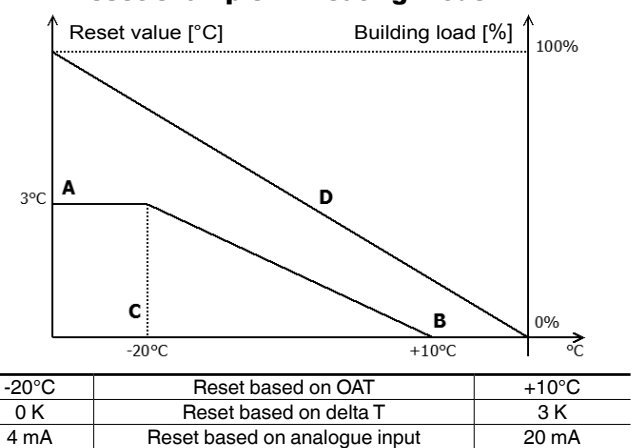

selection

Legend: A: Maximum rese

no reset

A: Maximum reset value B: OAT / delta T / 4-20 mA for no reset

C: OAT / delta T / 4-20 mA for full reset D: Building load

full reset

# 7.6 Built-in DHW and space heating control

AQUACIAT<sup>CALEO</sup> units are specially designed to optimise the operation of heating installations that require hot-water production for traditional heating (SHC) and domestic hot water (DHW) requirements.

# Connect Touch permits constant and automatic optimisation of the unit:

- Control of a three-way directional on/off valve based on the heating or domestic hot water requirements (3-way valve used to switch between Space Heating Control and Domestic Hot Water). By default, the unit is operating in Space Heating mode.
- Control of the electric heater stages can complement the heating loop (1 to 4 electric heating stages).
   See section 7.7.2

# 7.6.1 Heating or domestic hot water mode

The three-way valve permits switching the heating capacity to a heating circuit (fan coil units, radiators or floor heating), or to a domestic hot water tank. If the unit is in domestic hot water production mode, a "DHW" message is displayed on the user interface next to the current operating mode.

# The unit requests changeover to DHW mode provided that both water tank conditions and unit conditions are met:

- Water tank conditions:
  - "DHW Request Input" volt-free contact is closed or "DHW Tank Temperature" is below "DHW Setpoint" AND
  - The third timer program (schedule 3) is set to occupied (DHW mode requested) or the anti-legionella program is requested (see section 5.9).
- Unit conditions:
  - Summer mode is active (space heating is not required) OR
  - Summer mode is NOT active and the minimum SHC operating time and the maximum DHW operating time parameters allow for that (service-configured parameters).

# NOTE: Domestic Hot Water schedule can be activated regardless of the current operating mode (Local/Remote/Net).

Based on the operating mode (SHC or DHW) the water setpoint is adjusted:

- In heating mode, hsp1 and hsp2 are used. They can be modified by user reset (see section 7.5.2).
- In domestic hot water production mode, DHW setpoint is used. No setpoint reset is used.

# The unit requests changeover to the heating mode if at least one of the following conditions applies:

- The volt-free tank request contact is open.
- The maximum operating time for the DHW mode has elapsed.
- Time schedule 3 is in an unoccupied period (DHW mode not requested).

If a mode change is requested while a compressor is operating, it is stopped before the three-way valve changes to the new mode, and then the unit is re-started.

# 7.6.2 Anti-legionella

Water storage tanks where the water may stagnate for some time could create the environment allowing for the growth of legionella bacteria. To prevent the risk of legionella growth in the hot water tank, the control performs the anti-legionella treatment which means that water temperature is increased until it reaches the Anti-Legionella setpoint (legionella bacteria do not survive in temperature at 60°C).

The anti-legionella program can be activated automatically via the schedule setting. To activate the anti-legionella program, the installer should set the fourth timer program (schedule 4). The water tank temperature is increased until the anti-legionella setpoint [leg\_sp] is reached or a 6-hour period has elapsed. The program cannot be activated more than once within 6 hours. For more information about setting the anti-legionella schedule, see section 5.9.

# IMPORTANT: The anti-legionella program is available only for units with the water tank temperature sensor.

# 7.6.3 Summer mode

The Summer mode is used to control Domestic Hot Water mode. When the Summer mode is active, space heating is not required, and the unit can increase the water temperature in the water tank in order to provide hot domestic water.

The Summer mode can be activated only when the outdoor air temperature exceeds the predefined Summer OAT threshold ("Maximum OAT Threshold").

# To set Summer OAT threshold

- 1. Navigate to the Configuration menu.
- 2. Select Heat/Cool Configuration (HCCONFIG).
- 3. Set Maximum OAT Threshold [max\_th].

| Maximum OAI | I hreshold [max_th] |  |
|-------------|---------------------|--|
| 5 to 100°C  | 100°C               |  |
|             |                     |  |

The Summer mode will end when the outdoor air temperature drops below the predefined Summer OAT threshold - 2K, e.g. if the Summer OAT threshold is set to 20°C, the Summer mode will end as soon as the outdoor air temperature reaches the temperature of 18°C.

# NOTE: When the Maximum OAT Threshold parameter is set to an unreachable value, e.g. 100°C, then the Summer mode will be disabled.

# 7.7 Additional space heating control

The control provides additional heating control by means of the optional boiler or standard electric heating management.

# 7.7.1 Boiler control (optional)

The boiler can be activated as a heating replacement of a heat pump when the operating conditions are not suitable for mechanical heating. The unit and the boiler cannot operate together at the same time.

# The boiler is running under the following conditions:

- The unit is in heating mode, but a fault prevents the use of the heat pump capacity.
- The unit is in heating mode, but works at a very low outdoor temperature, making the heat pump capacity insufficient. It is possible to adjust the boiler start-up based on the outside temperature. By default, the boiler is started when the outside air temperature is -10°C. This threshold can be modified by logged-in users in the Heat/Cool Config menu (HCCONFIG).

# To set boiler OAT threshold

- 1. Navigate to the Configuration menu.
- 2. Select Heat/Cool Config (HCCONFIG).
- 3. Set Boiler OAT Threshold [boil\_th].

| Boiler OAT Threshold [boil_th] |       |  |
|--------------------------------|-------|--|
| -30 to 15°C                    | -10°C |  |

# 7.7.2 Electric heating control

Up to 4 stages of electric heating can be activated as supplemental or replacement heating when the operating conditions are not suitable for the mechanical heating.

# Electric heating is used to supplement mechanical heating under the following conditions:

- The unit uses 100% of its available heating capacity:
  - The outside temperature is below a configurable threshold: "Elec Stage OAT Threshold" [ehs\_th].
  - The electrical pulldown time elapsed: "Electrical Pulldown Time" [ehs\_pull].
- The unit cannot fully satisfy current heating demand due to the protection mode, e.g. low entering water temperature.

# To set Electric heating stage OAT threshold

- 1. Navigate to the Configuration menu.
- 2. Select Heat/Cool Configuration (HCCONFIG).
- 3. Set *Elec Stage OAT Threshold* [ehs\_th].

| Elec Stage OAT | Threshold [ehs_th] |  |
|----------------|--------------------|--|
| -5 to 21°C     | 5°C                |  |

# To set Electric Pulldown Time

- 1. Navigate to the Configuration menu.
- 2. Select Heat/Cool Configuration (HCCONFIG).

3. Set Electrical Pulldown Time [ehs\_pull].

| Electrical Pulldown Time [ehs_pull] |  |  |  |
|-------------------------------------|--|--|--|
| 0 to 60 min                         |  |  |  |
|                                     |  |  |  |

Depending on user configuration, the last electric heating stage can be used for back-up when the unit is shut down because of the unit failure or operating envelope protection. Otherwise, this electric heating stage will not be used even if the heating demand cannot be satisfied. This electric heating backup option can be enabled by setting "1 Elec Stage For Backup" [ehs\_back] to "yes" in the Heat/Cool Configuration menu (HCCONFIG).

# 7.8 Defrost control

When the outside air temperature is low and the ambient humidity is high, the probability of frost forming on the surface of the outdoor coil increases. The frost covering the outdoor coil may decrease the air flow across the coil and lead to lower performance of the unit. To remove the frost from the coil, the control initiates the defrost cycle when necessary.

# 7.8.1 Standard defrost

During the defrost cycle, the circuit is forced into the cooling mode. The heat (energy) is extracted from the water circuit by using compressors and reversing the 4-way valve. To prevent the water loop from cooling down, optional electric heating may be started. The defrost cycle lasts until the end of defrost temperature is achieved.

# 7.8.2 Free defrost

Free defrost is used in order to eliminate a relatively small amount of frost that has formed on the surface of the coil. Contrary to the standard defrost session; in the case of the free defrost session the heat (energy) is absorbed from the air. When running the free defrost, fans are activated and compressors are turned off. The free defrost is most efficient when the outside air temperature is above 1°C.

# IMPORTANT: In the case of a large amount of frost covering the coil, the standard defrost cycle will be started.

# 7.9 Master/Slave control

The control system allows for master/slave control of two units linked by the network. The master unit can be controlled locally, remotely or by network commands, while the slave unit remains in Network mode.

All control commands to the master/slave assembly (start/stop, setpoint selection, heating control, load shedding, etc.) are handled by the unit which is configured as the master. The commands are transmitted automatically to the slave unit.

If the master chiller is turned off, while the master/slave function is active, then the slave chiller will be stopped. Under certain circumstances, the slave unit may be started first to ensure that the run times of the two units are equalised.

In the event of a communication failure between the two units, each unit will return to an autonomous operating mode until the fault is cleared. If the master unit is stopped due to an alarm, the slave unit is authorised to start.

# IMPORTANT: Master/slave assembly can be configured only by service technicians.

# 8 - DIAGNOSTICS

Connect Touch control system has many fault tracing aid functions, protecting the unit against risks that could result in the failure of the unit.

# 8.1 Control diagnostics

The user interface enables the quick display of the unit status:

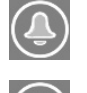

The **blinking bell** icon indicates that there is an alarm, but the **unit is still running**.

The **highlighted bell** icon indicates that the **unit is shut down** due to a detected fault.

The local interface – Connect Touch – gives the user quick access to monitor all unit operating conditions. If an operating fault is detected, the alarm is triggered.

All information regarding the existing alarms (current and past alarms) can be found in the Alarms menu.

| Alarms menu       |   | A      | Viewing alarm information |      |      |             |
|-------------------|---|--------|---------------------------|------|------|-------------|
|                   |   | Access | Date                      | Hour | Code | Description |
| Current<br>Alarms | Ļ | Basic  | +                         | +    |      | +           |
| Alarm<br>History  |   | Basic  | +                         | +    |      | +           |
| Reset<br>Alarms   | Ę | User   |                           |      | +    |             |

# 8.2 Displaying current alarms

The Current alarms menu may display up to 10 current alarms.

# To access the list of currently active alarms

1. Press the Alarm button in the upper-right part of the screen.

- 2. Select Current Alarms.
- 3. The list of active alarms will be displayed.

# 8.3 Resetting alarms

The alarm can be reset either automatically by the control or manually through the touch panel display or the web interface (in the Reset Alarms menu). See also section 8.5.

- The Reset alarms menu displays up to 5 alarm codes which are currently active on the unit.
- Alarms can be reset without stopping the machine.
- · Only logged-in users can reset the alarms on the unit.

#### To reset the alarm manually

- 1. Press the Alarm button in the upper-right part of the screen.
- 2. Select Reset Alarms.
- 3. Set "Alarm Reset" to Yes.

*IMPORTANT: Not all alarms can be reset by the user. Some alarms are reset automatically when operating conditions return to normal.* 

CAUTION: In the event of a power supply interrupt, the unit restarts automatically without the need for an external command. However, any faults active when the supply is interrupted are saved and may in certain cases prevent a circuit or a unit from restarting.

# 8.4 E-mail notifications

The control system provides the option to define one or two recipients who receive e-mail notifications each time the new alarm occurs or all existing alarms have been reset.

# *IMPORTANT: E-mail notifications can be set only by service technicians.*

# 8.5 Alarms description

The following tables include all general alarms/alerts associated with the operation of the unit as well as drive alarms.

# **General alarms**

| JBus<br>code       | Alarm<br>code | Description                                                       | Possible cause                                                                                              | Action taken                                     | Reset type                                                                                                    |  |
|--------------------|---------------|-------------------------------------------------------------------|----------------------------------------------------------------------------------------------------|--------------------------------------------------|----------------------------------------------------------------------------------------------------|--|
| Thermistor failure |               |                                                                   |                                                                                                    |                                                  |                                                                                                    |  |
| 1                  | 15001         | Water Exchanger Entering Fluid Thermistor Failure                 | Defective thermistor                                                                                        | Unit shuts down                                  | Automatic, if thermistor reading returns to normal                                                                  |  |
| 2                  | 15002         | Water Exchanger Leaving Fluid Thermistor Failure                  | As above                                                                                                    | As above                                         | As above                                                                                                    |  |
| 3                  | 15003         | Circuit A Defrost Thermistor Failure                              | As above                                                                                                    | As above                                         | As above                                                                                                    |  |
| 4                  | 15004         | 2d Coil Defrost Thermistor Failure                                | As above                                                                                                    | As above                                         | As above                                                                                                    |  |
| 5                  | 15010         | OAT Thermistor Failure                                            | As above                                                                                                    | As above                                         | As above                                                                                                    |  |
| 6                  | 15011         | MASTER/Slave Common Fluid Thermistor Failure                      | As above                                                                                                    | Master/Slave assembly is disabled                | As above                                                                                                    |  |
| 7                  | 15012         | Circuit A Suction Gas Thermistor Failure                          | As above                                                                                                    | Unit shuts down                                  | As above                                                                                                    |  |
| 8                  | 15024         | Circuit A Economizer Gas Thermistor Failure                       | As above                                                                                                    | As above                                         | As above                                                                                                    |  |
| 9                  | 15025         | Domestic Hot Water Tank Thermistor Failure                        | As above                                                                                                    | DHW mode is disabled                             | As above                                                                                                    |  |
| Transe             | ducer fai     | ilure                                                             |                                                                                                    |                                                  |                                                                                                    |  |
| 10                 | 12001         | Circuit A Discharge Pressure Transducer Failure                   | Defective transducer                                                                                        | Unit shuts down                                  | Automatic, if sensor voltage reading returns to normal                                                              |  |
| 11                 | 12004         | Circuit A Suction Pressure Transducer Failure                     | As above                                                                                                    | As above                                         | Automatic, if sensor voltage<br>reading returns to normal<br>(up to 3 alarms within 24 hours);<br>otherwise, Manual |  |
| 12                 | 12013         | Circuit A Economizer Pressure Transducer                          | As above                                                                                                    | As above                                         | Automatic, if sensor voltage reading returns to normal                                                              |  |
| 13                 | 12024         | Water Exchanger Entering Fluid Transducer<br>Failure              | As above                                                                                                    | As above                                         | As above                                                                                                    |  |
| Drive              | failure       |                                                                   |                                                                                                    |                                                  |                                                                                                    |  |
| 14                 | 19001         | Variable Speed Water Pump Failure                                 | Speed controller fault,<br>see "Drive alarms<br>(variable speed water<br>pump)" on page 27                  | Unit shuts down                                  | Automatic, if operating conditions return to normal                                                                 |  |
| Comm               | unicatio      | on failure                                                        |                                                                                                    |                                                  |                                                                                                    |  |
| 15                 | 4901          | Loss of communication with SIOB Board Number A                    | Bus installation fault,<br>communication error                                                              | Unit shuts down                                  | Automatic, if communication is re-established                                                                       |  |
| 16                 | 4601          | Loss of communication with AUX1 Board                             | As above                                                                                                    | As above                                         | As above                                                                                                    |  |
| Comp               | ressor fa     | ailure                                                            |                                                                                                    |                                                  |                                                                                                    |  |
| 17                 | 1101          | Comp. A1 failed: Motor protection Kriwan Safety<br>Opened         | Compressor overheating                                                                                      | Unit shuts down                                  | Manual                                                                                                    |  |
| 18                 | 1201          | Comp. A2 failed: Motor protection Kriwan Safety<br>Opened         | As above                                                                                                    | Unit shuts down                                  | Manual                                                                                                    |  |
| Proces             | ss failur     | e and others                                                      | 1                                                                                                    | 1                                                | 7                                                                                                    |  |
| 19                 | 10001         | Water Exchanger Freeze Protection                                 | No water flow, defective thermistor                                                                         | Unit shuts down but the pump<br>continues to run | Automatic (the first alarm within 24 hours); otherwise, Manual                                                      |  |
| 20                 | 10005         | Circuit A Low Saturated Suction Temperature                       | Pressure transducer<br>defective, EXV blocked<br>or lack of refrigerant                                     | Unit shuts down                                  | As above                                                                                                    |  |
| 21                 | 10008         | Circuit A High Superheat                                          | Pressure transducer<br>defective, temperature<br>sensor defective,<br>EXV blocked or<br>lack of refrigerant | Unit shuts down                                  | Manual                                                                                                    |  |
| 22                 | 10011         | Circuit A Low Superheat                                           | As above                                                                                                    | Unit shuts down                                  | Automatic (up to 3 alarms within 24 hours); otherwise, Manual                                                       |  |
| 23                 | 10014         | Cooler Interlock Failure                                          | Interlock input set on                                                                                      | Unit shuts down                                  | Automatic (if the unit was stopped);<br>otherwise, Manual                                                           |  |
| 24                 | 10016         | Compressor A1 Not Started Or Pressure Increase<br>not Established | Compressor breaker or<br>fuse fault, compressor<br>switch open                                              | Compressor shuts down                            | Manual                                                                                                    |  |
| 25                 | 10017         | Compressor A2 Not Started Or Pressure Increase<br>not Established | As above                                                                                                    | Compressor shuts down                            | Manual                                                                                                    |  |
| 26                 | 10030         | Master/Slave communication Failure                                | Bus installation fault, communication error                                                                 | Master/Slave assembly is disabled                | Automatic, if communication is re-established                                                                       |  |
| 27                 | 10031         | Unit is in Network emergency stop                                 | Network emergency stop command                                                                              | Unit shuts down                                  | Automatic, if emergency stop is deactivated                                                                         |  |
| 28                 | 10032         | Water Pump #1 Fault                                               | Water pump fault                                                                                            | Unit shuts down                                  | Manual                                                                                                    |  |
| 29                 | 10037         | Circuit A Repeated High Discharge Gas Overrides                   | Repetitive capacity decreases                                                                               | No action (alert)                                | Automatic (no discharge gas<br>overrides within 30 min);<br>otherwise, Manual                                       |  |

# 8 - DIAGNOSTICS

| IBus                | Alarm     |                                                                                                    |                                                                       |                                                                                                    |                                                                                                    |  |
|---------------------|-----------|----------------------------------------------------------------------------------------------------|-----------------------------------------------------------------------|----------------------------------------------------------------------------------------------------|----------------------------------------------------------------------------------------------------|--|
| code                | code      | Description                                                                                                    | Possible cause                                                        | Action taken                                                                                          | Reset type                                                                                                    |  |
| 30                  | 10040     | Circuit A Repeated Low Suction Temp Overrides                                                                                                    | As above                                                              | As above                                                                                              | As above                                                                                                    |  |
| 31                  | 10043     | Low Entering Water Temperature In Heating                                                                                                    | Low entering fluid<br>temperature in<br>Heating mode                  | No action (alert)                                                                                     | Automatic, if water temperature<br>returns to normal or heating<br>mode is stopped                             |  |
| 32                  | 10063     | Circuit A High pressure switch Failure                                                                                                    | High pressure switch<br>failure                                       | No action (alert)                                                                                     | Manual                                                                                                    |  |
| 33                  | 10097     | Water Exchanger Temperature Sensors Swapped                                                                                                    | Inlet and outlet temperature reversed                                 | Unit shuts down                                                                                       | Manual                                                                                                    |  |
| 39                  | 57001     | Circuit A SIOB Low Voltage Failure                                                                                                    | Supply fault                                                          | Unit shuts down                                                                                       | Automatic, if supply voltage returns<br>to normal (up to 6 alarms within 24<br>hours); otherwise, Manual       |  |
| 40                  | 10215     | DHW Antilegionella Setpoint Not Achieved                                                                                                    | Low OAT                                                               | No action (alert)                                                                                     | Automatic                                                                                                    |  |
| Maste               | r/Slave o | configuration failure                                                                                                    |                                                                       |                                                                                                    |                                                                                                    |  |
| 36                  | 9001      | Master Chiller Configuration Error                                                                                                    | Configuration failure                                                 | Master/slave operation is disabled<br>and the unit returns to the stand-<br>alone mode                | Automatic, if master/slave<br>configuration returns to normal or<br>the unit returns to the standalone<br>mode |  |
| Service and factory |           |                                                                                                    |                                                                       |                                                                                                    |                                                                                                    |  |
| 34                  | 130nn     | Service Maintenance Alert<br>01: Service Maintenance Alert<br>02: Water loop size is low<br>03: Pump service is required<br>04: Water filter service<br>05: Scheduled Service Maintenance date is near<br>or reached | Servicing action required<br>/ Contact Manufacturer<br>Service Agency | Depending on the severity of the<br>alarm, the unit may continue to<br>operate or the unit shuts down | Manual (13001-13004) or<br>Automatic (13005, if the new<br>maintenance date is set)                            |  |
| 35                  | 13006     | Fgas check needed, call your maintenance company                                                                                                    | Maintenance date<br>passed                                            | No action (alert)                                                                                     | Automatic, if the new maintenance date is set                                                                  |  |
| 37                  | 8000      | Initial Factory Configuration Required                                                                                                    | No factory configuration                                              | Unit cannot be started                                                                                | Automatic, if configuration is provided                                                                        |  |

| JBus<br>code | Alarm<br>code | Description           | Possible cause               | Action taken           | Reset type                               |
|--------------|---------------|-----------------------|------------------------------|------------------------|------------------------------------------|
| 38           | 7001          | Illegal Configuration | Incorrect unit configuration | Unit cannot be started | Automatic, if configuration is corrected |

# Drive alarms (variable speed water pump)

Drive alarms for pump drive failure are displayed as 190nn, where "nn" is the alarm code.

The table given below presents the most common alarms associated with the variator malfunction.

| Alarm code | Description                              | Action to be taken          |
|------------|------------------------------------------|-----------------------------|
| 01         | over current during motor speed increase | Contact Manufacturer Agency |
| 02         | over current during motor speed decrease | Contact Manufacturer Agency |
| 03         | over current during motor speed hold     | Contact Manufacturer Agency |
| 04         | over current in drive load               | Contact Manufacturer Agency |
| 05         | over current in arm                      | Contact Manufacturer Agency |
| 08         | drive inlet phase loss                   | Contact Manufacturer Agency |
| 09         | drive outlet phase loss                  | Contact Manufacturer Agency |
| 10         | over voltage during motor speed increase | Contact Manufacturer Agency |
| 11         | over voltage during motor speed decrease | Contact Manufacturer Agency |
| 12         | over voltage during motor speed hold     | Contact Manufacturer Agency |
| 13         | drive overload                           | Contact Manufacturer Agency |
| 14         | motor overload                           | Contact Manufacturer Agency |
| 16         | drive over heat                          | Contact Manufacturer Agency |
| 17         | emergency stop                           | Contact Manufacturer Agency |
| 18         | eeprom #1 alarm                          | Contact Manufacturer Agency |
| 19         | eeprom #2 alarm                          | Contact Manufacturer Agency |
| 20         | eeprom #3 alarm                          | Contact Manufacturer Agency |
| 21         | RAM alarm                                | Contact Manufacturer Agency |
| 22         | ROM alarm                                | Contact Manufacturer Agency |
| 23         | micro-processor alarm                    | Contact Manufacturer Agency |

# 8 - DIAGNOSTICS

| Alarm code | Description                                | Action to be taken          |
|------------|--------------------------------------------|-----------------------------|
| 24         | communication failure alarm                | Contact Manufacturer Agency |
| 26         | current sensor failure                     | Contact Manufacturer Agency |
| 27         | option board alarm                         | Contact Manufacturer Agency |
| 29         | low current drive operation alarm          | Contact Manufacturer Agency |
| 30         | low voltage in power module alarm          | Contact Manufacturer Agency |
| 32         | over torque alarm                          | Contact Manufacturer Agency |
| 34         | ground fault alarm                         | Contact Manufacturer Agency |
| 37         | over current during product speed increase | Contact Manufacturer Agency |
| 38         | over current during product speed decrease | Contact Manufacturer Agency |
| 39         | over current during product speed hold     | Contact Manufacturer Agency |
| 41         | drive type error alarm                     | Contact Manufacturer Agency |
| 46         | external thermic sensor alarm              | Contact Manufacturer Agency |
| 47         | analog input voltage signal error          | Contact Manufacturer Agency |
| 50         | analog input signal error                  | Contact Manufacturer Agency |
| 51         | micro-processor alarm                      | Contact Manufacturer Agency |
| 52         | torque boost to high alarm                 | Contact Manufacturer Agency |
| 53         | micro-processor alarm                      | Contact Manufacturer Agency |
| 84         | auto setting alarm                         | Contact Manufacturer Agency |

In order to ensure the optimal operation of the equipment as well as the optimization of all the available functionalities, it is recommended to activate a Maintenance Contract with your local Manufacturer Service Agency.

The contract will ensure your equipment is regularly inspected by specialists so that any malfunction is detected and corrected quickly and no serious damage can occur to your equipment.

The Manufacturer provides a wide range of service contracts which embrace the assistance of highly qualified HVAC engineering professionals ready to help if needed. The Maintenance contracts represent not only the best way to ensure the maximum operating life of your equipment, but also, through the expertise of qualified personnel, the optimal tool to manage your system in a costeffective manner.

To find the best type of contract that will meet all of your expectations, please contact your local Manufacturer representatives.

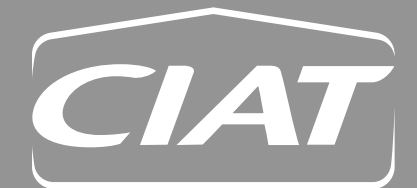

**Siège social** Avenue Jean Falconnier B.P. 14 01350 Culoz - France Tel. : +33 (0)4 79 42 42 42 Fax : +33 (0)4 79 42 42 10 info@ciat.fr - www.ciat.com

Compagnie Industrielle d'Applications Thermiques S.A. au capital de 26 728 480 € R.C.S. Bourg-en-Bresse B 545.620.114

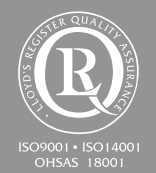

**CIAT Service** 

Tel. : 08 11 65 98 98 - Fax : 08 26 10 13 63  $_{(0,15\, \varepsilon\,/\, \text{mn})}$ 

Non-contractual document. With the thought of material improvement always in mind, CIAT reserves the right, without notice to proceed with any technical modification.

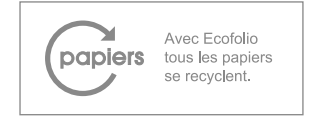